# SPANKEY SSH KEY MANAGEMENT QUICK START

The specifications and information in this document are subject to change without notice. Companies, names, and data used in examples herein are fictitious unless otherwise noted. This document may not be copied or distributed by any means, in whole or in part, for any reason, without the express written permission of RCDevs.

Copyright (c) 2010-2017 RCDevs SA. All rights reserved. http://www.rcdevs.com

WebADM and OpenOTP are trademarks of RCDevs. All further trademarks are the property of their respective owners.

Limited Warranty

No guarantee is given for the correctness of the information contained in this document. Please send any comments or corrections to info@rcdevs.com.

# SpanKey SSH Key Management Quick Start

PAM OpenSSH NSS

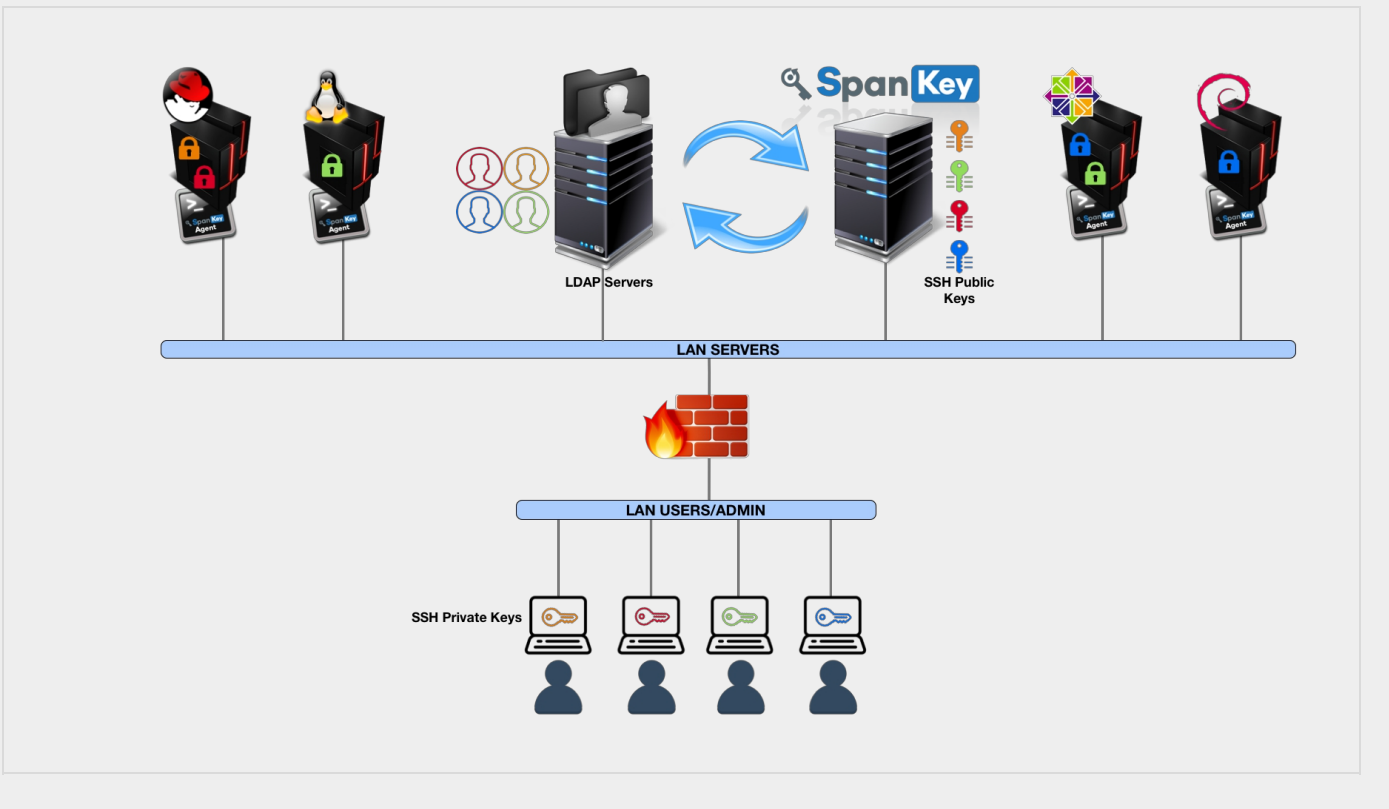

# 1. Overview

SpanKey is a centralized SSH key server for OpenSSH, which stores and maintains SSH public keys in a centralized LDAP directory (i.e. Active Directory). With SpanKey there is no need to distribute, manually expire or maintain the public keys on the servers. Instead, the SpanKey agent is deployed on the servers and is responsible for providing the users' public keys on-demand. The SpanKey server provides per-host access control with "server tagging", LDAP access groups, centralized management from the RCDevs WebADM console, shared accounts, privileged users (master keys), recovery keys... It supports public key expiration with automated workflows for SSH key renewal (via Self-Services). For information on SpanKey, please visit RCDevs Website.

For this recipe, you will need to have WebADM installed and configured. Please, refer to <u>WebADM Installation Guide</u> and <u>WebADM</u> Manual before installing SpanKey server. SpanKey server should be installed on the WebADM server.

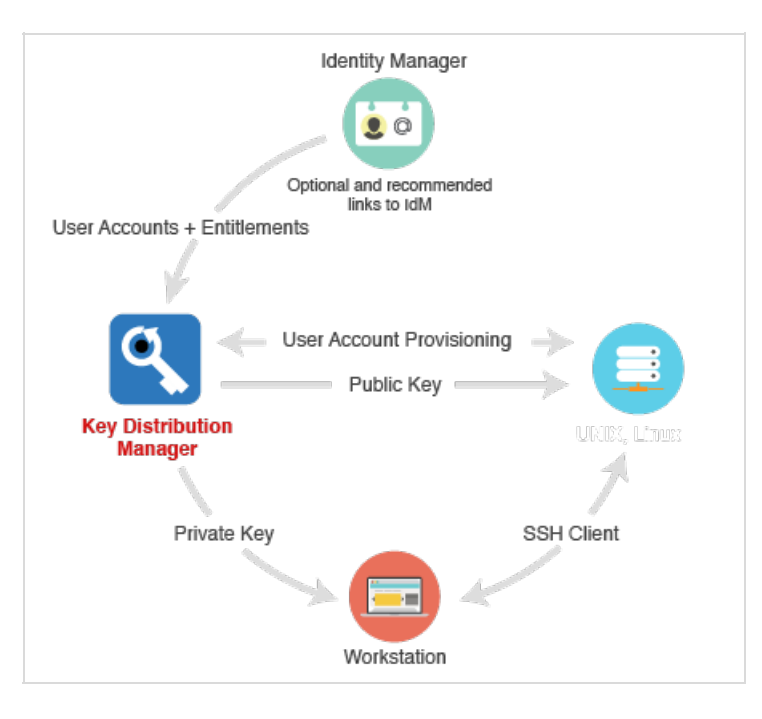

# 2. Packages Installation

# 2.1 RHEL & CentOS through RCDevs Repository

### 2.1.1 Add RCDevs Repository

On a RedHat, CentOS or Fedora system, you can use our repository, which simplifies updates. Add the repository:

yum install https://www.rcdevs.com/repos/redhat/rcdevs\_release-1.0.0-0.noarch.rpm

Clean yum cache:

yum clean all

You are now able to install RCDevs packages on your system.

2.1.2 SpanKey Server Installation

yum install spankey

After the Spankey server installation, you need to restart WebADM services:

/opt/webadm/bin/webadm restart

To enable SpanKey web service, you need to login on the WebADM GUI. Under Applications tab, click Authentication in category box and you should find SSH Public Key Server (SpanKey). Click on REGISTER button.

### 2.1.3 SpanKey Client and NSCD Installation

yum install spankey\_client nscd

The SpanKey client requires nscd and OpenSSH. NSCD is the Linux name service caching daemon which is required for caching NSS information on the Linux client. Without NSCD, any user or group ID resolution will trigger SpanKey NSS requests. Caching on the client side will prevent your servers from being overloaded with NSS requests.

### Note

Be aware that at leat OpenSSH 6.2 is needed. (Added a sshd\_config option AuthorizedKeysCommand to support fetching authorized\_keys from a command in addition to (or instead of) from the filesystem.)

### 2.2 Debian & Ubuntu through RCDevs Repository

### 2.2.1 Add RCDevs Repository

On a Debian system, you can use our repository, which simplifies updates. Add the repository:

```
wget https://www.rcdevs.com/repos/debian/rcdevs-release_1.0.0-0_all.deb
apt-get install ./rcdevs-release_1.0.0-0_all.deb
```

Clean apt cache:

apt-get update

You are now able to install RCDevs packages on your system with apt-get command.

### 2.2.2 SpanKey Server Installation

apt-get install spankey

After the Spankey server installation, you need to restart WebADM services:

To enable SpanKey web service, you need to login on the WebADM GUI. Under Applications tab, click Authentication in category box and you should find SSH Public Key Server (SpanKey). Click on REGISTER button.

### 2.2.3 SpanKey Client and NSCD Installation

### apt-get install spankey-client nscd

The SpanKey client requires nscd and OpenSSH. NSCD is the Linux name service caching daemon which is required for caching NSS information on the Linux client. Without NSCD, any user or group ID resolution will trigger SpanKey NSS requests. Caching on the client side will prevent your servers from being overloaded with NSS requests.

### Note

Be aware that at leat OpenSSH 6.2 is needed. (Added a sshd\_config option AuthorizedKeysCommand to support fetching authorized\_keys from a command in addition to (or instead of) from the filesystem.) With Ubuntu servers, depending on your OS setup, you may need to install libldap as well.

### 2.3 Installation Using the Self-Installer

You first need to download the Spankey software package. You can download the latest package on the <u>RCDevs Website</u>. Download and copy the SpanKey server self-installer package to your server. You can copy the package file to the server with WinSCP or SCP. Then connect via SSH to your server, uncompress and run the self-installer package with:

gunzip spankey-2.0.x-x.sh.gz bash spankey-2.0.x-x.sh

### Follow the installer.

### For the SpanKey client:

gunzip spankey\_client-2.1.x.sh.gz bash spankey\_client-2.1.x.sh

Follow the installer and don't forget to install the NSCD package.

3. Configurations

### 3.1 SpanKey Server

Once SpanKey server package is installed, you have to enable SpanKey service in WebADM. Go to the WebADM Administrator console, click on Applications tab > Authentication and click on Register button for SSH Public Key Server. The default configuration is ready and suited for most Linux environments, but for initial tests, it is recommended to click on CONFIGURE button and set the following options in SSH Public Key Server (SpanKey server):

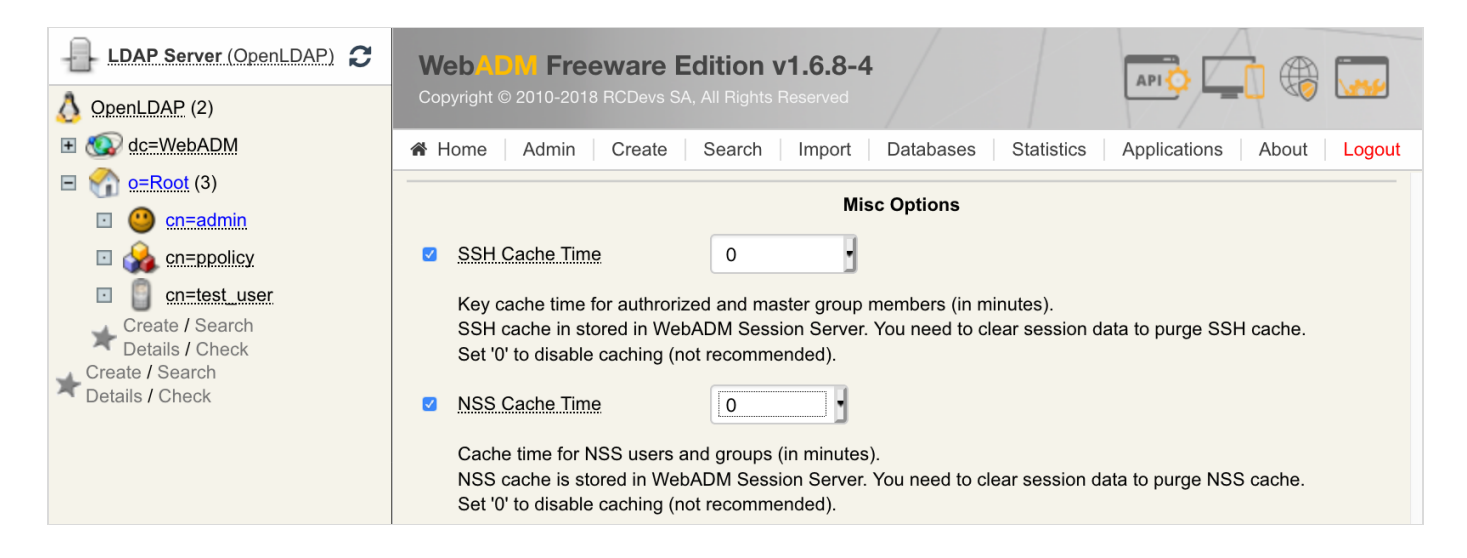

This will disable server caching, generally helpful during configuration stage and tests.

# Important note For production server caching is highly recommended.

| LDAP Server (OpenLDAP)                                                                                                    | WebADM Freeware Edition v1.6.8-4                                                                                                    |        |
|----------------------------------------------------------------------------------------------------|----------------------------------------------------------------------------------------------------|--------|
| OpenLDAP (2)                                                                                                    | Copyright © 2010-2018 RCDevs SA, All Rights Reserved                                                                                                    |        |
|                                                                                                    | 🕷 Home   Admin   Create   Search   Import   Databases   Statistics   Applications   About   L                                                                                                    | _ogout |
| <ul> <li> <u>o=Root</u> (3)      </li> <li> <u>o=</u> cn=admin         </li> </ul>                                                                                                    | Server Policy                                                                                                    |        |
| Image: Compositive composition of the second second sec | SSH Key Format RSA (Default)                                                                                                    |        |
| ☑ <u>Cn=test_user</u><br>Create / Search<br>Details / Check<br>Create / Search                                                                                                    | RSA is recommended because other key types cannot be exported for use with PuTTY.<br>ECC (Eleptic Curve) is a new standard which uses much smaller key sizes.<br>DSA support is limited to 1024 bits keys and is deprecated in OpenSSH servers. |        |
| Details / Check                                                                                                    | RSA Key Length     2048 (Default)                                                                                                    |        |
|                                                                                                    | 2048 bits is recomended for SSH usage.                                                                                                    |        |
|                                                                                                    | ✓ ECC Key Length 256 (Default)                                                                                                    |        |
|                                                                                                    | 256 bits is recomended for SSH usage.                                                                                                    |        |
|                                                                                                    | Key Lifetime 360                                                                                                    |        |
|                                                                                                    | Time after which a key expires and must be re-registered (in days).<br>Set '0' to disable the expiration on newly registered keys.                                                                                                    |        |
|                                                                                                    | ✓ Enable Offline Mode ✓ Yes ○ No (default)                                                                                                    |        |
|                                                                                                    | Cache authorized keys and NSS data for offline use when SpanKey server is down.                                                                                                    |        |
|                                                                                                    | □ Allow Password Change ○ Yes ● No (default)                                                                                                    |        |
|                                                                                                    | Allow self LDAP password change with the usual 'passwd' Linux command.<br>This feature will be implemented in SpanKey client v2.0.2.                                                                                                    |        |
|                                                                                                    | Require Extra Login Factors     OTP                                                                                                    |        |
|                                                                                                    | Enable additional multi-factor authentication with OpenOTP.<br>Note: SCP and non-interactive sessions support OTP with Push only.                                                                                                    |        |
|                                                                                                    | Allowed Local Users     root                                                                                                    |        |
|                                                                                                    | Comma-separated list of users for which the usual SSH authorized keys files are allowed.<br>For these users both centrally-managed public keys and local autorized keys files can be used.                                                      |        |
|                                                                                                    | Authorized Key File(s) .ssh/authorized_keys                                                                                                    |        |
|                                                                                                    | Comma-separated list of authorized keys file(s) on the SSH hosts for the local users.                                                                                                    |        |

- > The SSH Key format can be defined here.
- > RSA Key Length can also be settled here.
- > The SSH Key Lifetime can be adjusted too.
- > Send Self-Registration: This option can be enabled if you want to have a new self-registration request when the SSH key has expired.
- > Enable Offline Mode: Offline mode can be enabled in case of the SpanKey server is unavailable.
- > Require Extra Login Factors: An OTP validation can be added during the authentication workflow.

Some other settings can be enabled on Spankey server:

| LDAP Server (OpenLDAP)                                                                                                    | WebADM Freeware Edition v1.6.8-4                                                                                                    |  |  |  |  |  |  |  |
|----------------------------------------------------------------------------------------------------|----------------------------------------------------------------------------------------------------|--|--|--|--|--|--|--|
| OpenLDAP (2)                                                                                                    | Copyright © 2010-2018 RCDevs SA, All Rights Reserved                                                                                                    |  |  |  |  |  |  |  |
|                                                                                                    | Admin Create Search Import Databases Statistics Applications About Logout                                                                                                    |  |  |  |  |  |  |  |
| <ul> <li>control control contr</li></ul> | Import       Databases       Statistics       Applications       About       Logout         UNIX Account Options         Create Home Directories       Yes       No (default)         Automatically create the user's home directory if not present.       Minimum UID Number       500         Users with UID number below the value are ignored.       Minimum GID Number       100         Groups with GID number below the value are ignored.       Session Options         Record Session Data       Yes       No (default)         Stores the terminal and SCP session information in WebADM Record database.       - Terminal sessions are recorded as replayable videos.         • SFTP sessions are recorded as event logs.       30 |  |  |  |  |  |  |  |
|                                                                                                    | Automatically close SSH sessions after the configured time (in minutes).         Use '0' to disable automatic session expiration.         Screen Lock Time       0         Automatically lock SSH screen if idle for the configured time (in minutes).         Use '0' to disable session lock time.         Welcome Message         Message to be displayed in the terminal session.                                                                                                    |  |  |  |  |  |  |  |

- > Create Home Directory: If enabled, the user home directory will be automatically created during the first login if not present.
- Record Session Data: This is a new feature of SpanKey! This setting allows you to record and store in SQL database, terminal sessions, SFTP sessions. Sessions are replayable video which can be found in Databases tab>
  Recorded Sessions under WebADM Admin Console.

| LDAP Server (OpenLDAP) 2                                                                                                    | Web ADM Freeware<br>Copyright © 2010-2018 RCDevs S |                                                                                                    |                                                              |            |                    |        |
|----------------------------------------------------------------------------------------------------|----------------------------------------------------|----------------------------------------------------------------------------------------------------|--------------------------------------------------------------|------------|--------------------|--------|
|                                                                                                    | Admin Create                                       | Search Import                                                                                                    | Databases                                                    | Statistics | Applications About | Logout |
| □                                                                                                    |                                                    | SQL                                                                                                    | Data Tables                                                  |            |                    |        |
| <ul> <li>Cn=admin</li> <li>Cn=ppolicy</li> <li>Create / Search<br/>Details / Check</li> <li>Create / Search<br/>Details / Check</li> </ul> |                                                    | Image: Constraint of the second second se | ages<br>ations for applic<br>vices<br>er inventories<br>ions | cations    | -                  |        |

> Max Session Time: This setting can be settled if you want to define a maximum session time.

Under SSH Public Key Server configuration, you can find various configurations options to set access controls to your SSH keybased logins, such as Master Group, Backup Keys, Authorized Group, Tagging... Some of these settings are described in the chapter "Advanced Configuration".

# 🛕 Important Note

Require client certificate for SpanKey client is highly recommended for production use!

| LDAP Server (OpenLDAP)               | WebADM Freeware Edition v1.6.8-4                                                                                                    |  |  |  |  |  |  |  |  |
|--------------------------------------|----------------------------------------------------------------------------------------------------|--|--|--|--|--|--|--|--|
| OpenLDAP (2)                         | Copyright © 2010-2018 RCDevs SA, All Rights Reserved                                                                                                    |  |  |  |  |  |  |  |  |
|                                      | Admin Create Search Import Databases Statistics Applications About Logout                                                                                         |  |  |  |  |  |  |  |  |
| <ul> <li> <u> <u> </u></u></li></ul> | Object Settings for cn=SpanKey,dc=WebSrvs,dc=WebADM                                                                                                    |  |  |  |  |  |  |  |  |
| Cn=ppolicy                           | Web Service Settings                                                                                                    |  |  |  |  |  |  |  |  |
| Create / Search                      | □ <u>Disable WebSrv</u> ○ Yes ● No (default)                                                                                                    |  |  |  |  |  |  |  |  |
| Create / Search                      | □ Hide WebSrv ○ Yes ● No (default)                                                                                                    |  |  |  |  |  |  |  |  |
| Details / Check                      | Hide Web service from Web Services portal.                                                                                                    |  |  |  |  |  |  |  |  |
|                                      | Default Domain Default                                                                                                    |  |  |  |  |  |  |  |  |
|                                      | This domain is automatically selected when no domain is provided.                                                                                                 |  |  |  |  |  |  |  |  |
|                                      | Group Settings  • Yes (default)  No                                                                                                    |  |  |  |  |  |  |  |  |
|                                      | Resolve application settings on user groups (direct and indirect).<br>Warning: Impacts performances.                                                              |  |  |  |  |  |  |  |  |
|                                      | Max Requests 16                                                                                                    |  |  |  |  |  |  |  |  |
|                                      | Maximum number of concurrent requests.<br>This is the maximum number of working threads for the service<br>and not the maximum number of opened sessions.         |  |  |  |  |  |  |  |  |
|                                      | Allowed IP Addresses                                                                                                    |  |  |  |  |  |  |  |  |
|                                      | Comma-separated list of IP addresses with netmasks (ex: 192.168.1.0/24).<br>If not set then any client (incoming) IP is allowed. The localhost is always allowed. |  |  |  |  |  |  |  |  |
|                                      | □ Require Client Policy ○ Yes ● No (default)                                                                                                    |  |  |  |  |  |  |  |  |
|                                      | If enabled, a Client Policy must be defined for all incoming requests.                                                                                            |  |  |  |  |  |  |  |  |
|                                      | Require Client Certificate Yes O No (default)                                                                                                    |  |  |  |  |  |  |  |  |
|                                      | If enabled, requests must be authenticated with a client certiticate.                                                                                             |  |  |  |  |  |  |  |  |
|                                      | Default Language EN                                                                                                    |  |  |  |  |  |  |  |  |

# 🛕 Important Note

If you enable this option, every SpanKey client who actually works without a client certificate will stop working. To solve this, you can generate a client certificate through WebADM Admin GUI > Admin tab > Issue Server or Client SSL Certificate and import the generated certificate in /opt/spankey/conf/ folder of your SpanKey client.

| LDAP Server (OpenLDAP) | <b>Web</b>                    | VI Freeware Edition v1.                                                        | <b>6.8-4</b>                                         |                             |                                               | ()          |  |  |  |
|------------------------|-------------------------------|--------------------------------------------------------------------------------|------------------------------------------------------|-----------------------------|-----------------------------------------------|-------------|--|--|--|
| OpenLDAP (2)           | A Hama                        | Admin Crasta Saarah II                                                         | patahasaa                                            | Statistics                  | Applications                                  | hout Logout |  |  |  |
| ■                      |                               | Admin Create Search in                                                         | nport Databases                                      | Statistics                  | Applications                                  |             |  |  |  |
| 🖸 🕘 <u>cn=admin</u>    |                               | Create T                                                                       | hird-party SSL Server                                | Certificate                 |                                               |             |  |  |  |
| Create / Search        | You can use<br>The certificat | this form to issue a X.509 SSL certi<br>te is generated with the provided info | ficate and private key for<br>prmation and signed by | or a third-par<br>WebADM ce | ty server or compone<br>ertificate authority. | nt.         |  |  |  |
| Details / Check        |                               |                                                                                | Main information                                     |                             |                                               |             |  |  |  |
| Details / Check        |                               | Client Name or Description:                                                    | test.domain.com                                      |                             |                                               |             |  |  |  |
|                        |                               | Certificate Type:                                                              | Client 🚽 🛈                                           |                             |                                               |             |  |  |  |
|                        |                               | Restricted Application:                                                        | SpanKey 🚽 🛈                                          |                             |                                               |             |  |  |  |
|                        |                               | Certificate validity (in days):                                                | 365                                                  | 0                           |                                               |             |  |  |  |
|                        |                               | Private Key Password (optional):                                               |                                                      | 6                           |                                               |             |  |  |  |
|                        |                               | Additional information                                                         |                                                      |                             |                                               |             |  |  |  |
|                        |                               | Organization Name:                                                             | RCDevs                                               |                             |                                               |             |  |  |  |
|                        |                               | Organizational Unit:                                                           | IT                                                   |                             |                                               |             |  |  |  |
|                        |                               | Country Name:                                                                  | LU                                                   |                             |                                               |             |  |  |  |
|                        |                               | Locality Name:                                                                 | Belval                                               |                             |                                               |             |  |  |  |
|                        |                               | State or Province:                                                             | Luxembourg                                           |                             |                                               |             |  |  |  |
|                        |                               | Street Address:                                                                |                                                      |                             |                                               |             |  |  |  |
|                        |                               | Email Address:                                                                 |                                                      |                             |                                               |             |  |  |  |
|                        |                               |                                                                                | Ok Cancel                                            |                             |                                               |             |  |  |  |

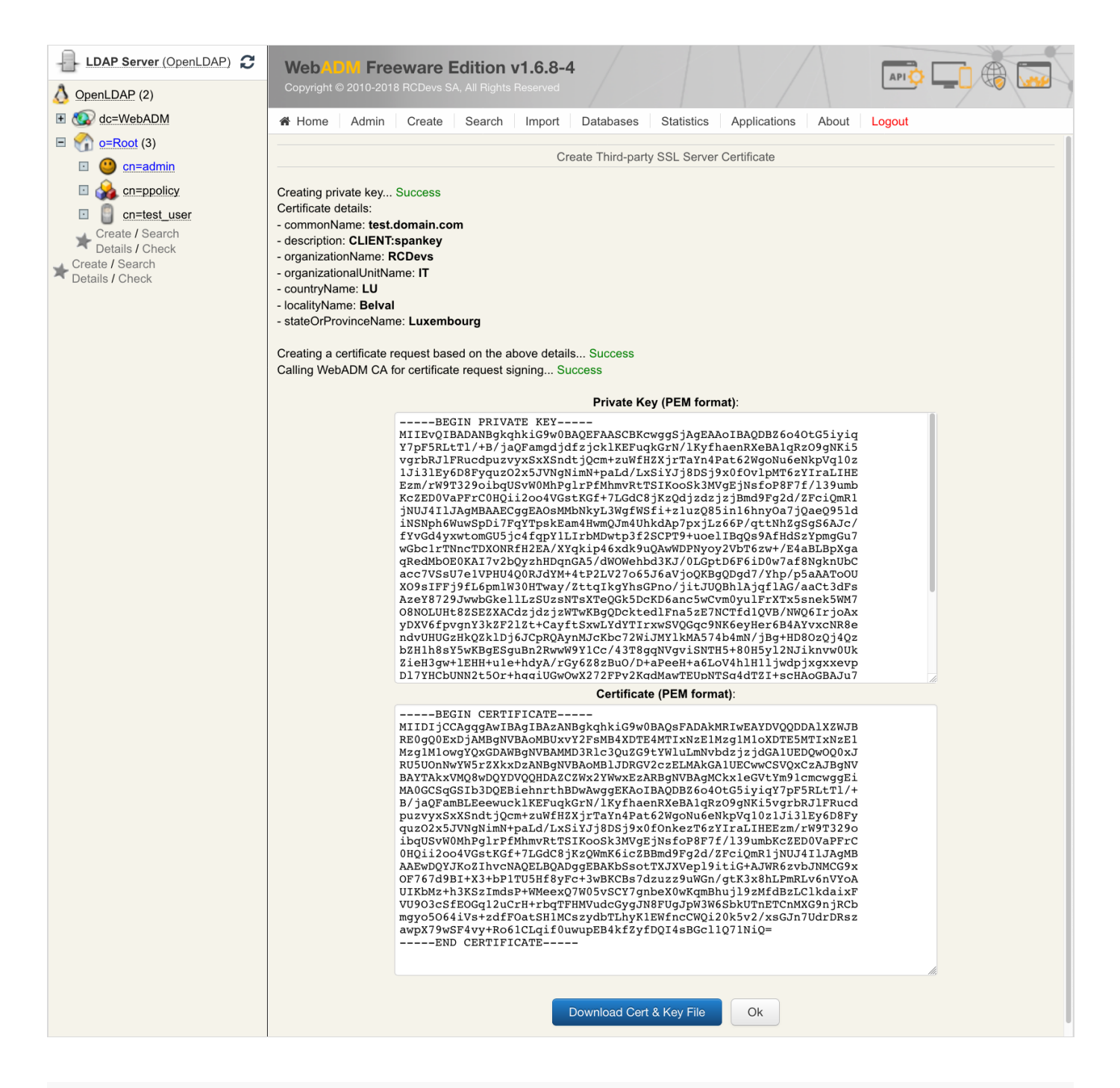

### 3.2 SpanKey Client

The SpanKey client consists of two components activated at setup time.

- > SSH component provides a user login with public keys stored within a directory server (Active Directory, OpenLDAP, Open Directory...).
- > NSS component provides a native mapping of your directory users and groups to those in Linux.

### 3.2.1 SpanKey Client Setup Script

At the end of the installation of the SpanKey package, run the following command to launch setup wizard: /opt/spankey/bin/setup The wizard will prompt you for the details similar to below:

```
[root@spankey client ~]# /opt/spankey/bin/setup
Setup has already been run for this installation. Overwrite (y/n)?: y
Overwriting...
Enter one of your running WebADM node IP or hostname []: 192.168.3.117
Do you want to enable SpanKey Client for OpenSSH server (y/n)? [N]: y
Do you want to enable SpanKey Client NSS plugin (y/n)? [Y]: y
Do you want to register SpanKey Client logrotate script (y/n)? [Y]: y
Do you want SpanKey Client to be automatically started at boot (y/n)? [Y]: y
    Primary OpenOTP service URL is: 'https://192.168.3.117:8443/spankey/'
    Enable SpanKey Client for OpenSSH server: 'YES'
    Enable SpanKey Client NSS plugin: 'YES'
    Register SpanKey Client logrotate script: 'YES'
    SpanKey Client must be automatically started at boot: 'YES'
Do you confirm (y/n)?: y
Applying SpanKey Client settings from default configuration files... 0k
Retrieving WebADM CA certificate from host '192.168.3.117'... Ok
The setup needs now to request a signed 'SpanKey' client certificate.
This request should show up as pending in your WebADM interface and an administrator
must accept it.
```

Waiting for approbation...

| LDAP Server (OpenLDAP)             | WebADM Freeware Edition v1.6.8-4                                                                                          |    |
|------------------------------------|----------------------------------------------------------------------------------------------------|----|
| (2) OpenLDAP                       | Copyright © 2010-2018 RCDevs SA, All Rights Reserved                                                                      |    |
|                                    | A Home Admin Create Search Import Databases Statistics Applications About Logo                                            | ut |
| 🖃 🏠 <u>o=Root</u> (3)              |                                                                                                    |    |
| 🗈 🥶 <u>cn=admin</u>                |                                                                                                    |    |
| 🗉 灥 cn=ppolicy                     | Hello Admin ( <u>cn=admin,o=Root</u> )                                                                                    |    |
| cn=test_user                       | Connected as Super Administrator to rcvm7.local                                                                           |    |
| Create / Search<br>Details / Check | Application Status                                                                                                    |    |
| Create / Search                    | OpenID & SAML Provider: Not Configured                                                                                    |    |
|                                    | Secure Password Reset: <b>Ok</b> (v1.0.12)                                                                                |    |
|                                    | User Self-Service Desk: Ok (v1.1.8)                                                                                       |    |
|                                    | User Self-Registration: Ok (v1.1.8)                                                                                       |    |
|                                    | MFA Authentication Server: <b>Ok</b> (v1.4.2)                                                                             |    |
|                                    | Single Sign-On Server: Ok (v1.0.8)                                                                                        |    |
|                                    | SMS Hub Server: Ok (v1.1.2)                                                                                               |    |
|                                    | SSH Public Key Server: Ok (v2.0.2-1)                                                                                      |    |
|                                    | QR Login & Signing Server: <b>Ok</b> (v1.2.5-3)                                                                           |    |
|                                    | Configurations Objects                                                                                                    |    |
|                                    | Local Domains: <b>1</b> (Details) Trust Domains: <b>0</b> (Details)                                                       |    |
|                                    | Mount Points: 0 (Details) Option Sets: 1 (Details)                                                                        |    |
|                                    | Client Policies: 0 (Details) Admin Roles: 1 (Details)                                                                     |    |
|                                    | [WebADM] [2018-12-17 17:44:30] [rcvm7.local] New pending server/client certificate requests (1)<br>Click Here For Details | 3  |

At this step, you have to log in on the WebADM Administration GUI to approve the SSL certificate request.

Click on the red button at the end of the home page.

### On the next screen, you can show the SSL certificate request is pending:

| LDAP Server (OpenLDAP)                                                                                                    | WebADM Freeware I                                                                                                    | Editio   | on v1.6.8-4        |                                             |                                                       | 1            |         |               |
|----------------------------------------------------------------------------------------------------|----------------------------------------------------------------------------------------------------|----------|--------------------|---------------------------------------------|-------------------------------------------------------|--------------|---------|---------------|
| OpenLDAP (2)                                                                                                    | Copyright © 2010-2018 RCDevs S                                                                                                    |          |                    |                                             |                                                       |              |         |               |
|                                                                                                    | Admin Create                                                                                                    | Sear     | ch Import          | Databases                                   | Statistics                                            | Applications | About   | Logout        |
| $\blacksquare \bigoplus_{i=1}^{n} \underbrace{o=Root}_{i=1} (3)$                                                                                                    |                                                                                                    |          | SSL                | . Certificate                               | Requests                                              |              |         |               |
| Cneadmin     Check Check | Find below the pending certificate requests send to the WebADM certificate generation API.<br>Found 1 pending server SSL certificate requests: |          |                    |                                             |                                                       |              |         |               |
| Create / Search                                                                                                    | Hostname                                                                                                    | Туре     | Source             | Received                                    | Expires In                                            | Application  | Status  | Action        |
| Totails / Check                                                                                                    | ubuntu18client-virtual-machine                                                                                                    | Client   | 192.168.3.178      | 17:12:30                                    | 250 secs                                              | SpanKey      | Pending | Accept Reject |
|                                                                                                    |                                                                                                    |          |                    | Ok                                          |                                                       |              |         |               |
|                                                                                                    | [WebADM] [2018-12-17 17:44:30] [r                                                                                                    | cvm7.loc | al] New pending se | e <mark>rver/client c</mark><br>ck Here For | <mark>ertificate reque</mark><br><sup>r</sup> Details | ests (1)     |         | 0             |

Click on the Accept button and the Spankey-client setup will continue.

| LDAP Server (OpenLDAP) C                                                      | WebADM Freeware I<br>Copyright © 2010-2018 RCDevs S                   | <b>Editic</b><br>A, All Rig | on v1.6.8-4        |             |                | 1            |          | . 🛞 🗔         |
|-------------------------------------------------------------------------------|-----------------------------------------------------------------------|-----------------------------|--------------------|-------------|----------------|--------------|----------|---------------|
|                                                                               | Admin Create                                                          | Sear                        | ch Import          | Databases   | Statistics     | Applications | About    | Logout        |
| $\blacksquare \bigoplus_{i=1}^{n} \frac{o=Root}{O} (3)$                       |                                                                       |                             | SSL                | Certificate | Requests       |              |          |               |
| <ul> <li>cn=ppolicy</li> <li>cn=test_user</li> <li>Create / Search</li> </ul> | Find below the pending certificate<br>Found 1 pending server SSL cert | e reques<br>ificate r       | sts send to the We | ebADM cert  | ificate genera | ation API.   |          |               |
| Create / Search                                                               | Hostname                                                              | Туре                        | Source             | Received    | Expires In     | Application  | Status   | Action        |
| T Details / Check                                                             | ubuntu18client-virtual-machine                                        | Client                      | 192.168.3.178      | 17:12:30    | 200 secs       | SpanKey      | Accepted | Accept Reject |
|                                                                               |                                                                       |                             |                    | Ok          |                |              |          |               |

| Waiting for approbation Ok                                                       |    |
|----------------------------------------------------------------------------------|----|
| <pre>Updating entry 'client_id' in file '/opt/spankey/conf/spankey.conf' (</pre> | Эk |
| Updating file '/etc/ssh/sshd_config' Ok                                          |    |
| Updating file '/etc/nsswitch.conf' Ok                                            |    |
| Updating file '/etc/pam.d/password-auth' Ok                                      |    |
| Registering SpanKey Client service                                               |    |
| Registering SpanKey Client service Ok                                            |    |
| Adding logrotate script Ok                                                       |    |

SpanKey Client has successfully been setup.

IMPORTANT: Do not forget to perform the following actions before you exit this session:

- Start SpanKey (/opt/spankey/bin/spankey start)

- Restart 'sshd'
- Restart 'nscd'

[root@spankey\_client ~]# systemctl restart sshd [root@spankey\_client ~]# systemctl restart nscd [root@spankey\_client ~]# systemctl start spankey

SpanKey client setup is done.

### 3.2.2 SpanKey Client silent installation

Since WebADM 1.7.1, a new feature is now available for the automatic certificate approval. This setting can be useful when you massively deploy SpanKey Client. To enable this feature, log in on the WebADM Admin GUI > Admin tab> Runtime Actions > Issue Server or Client SSL Certificate > Auto Confirm Mode.

|                                  | Auto Confirm Mode      |   |
|----------------------------------|------------------------|---|
| Enable Auto Confirm:             | Yes O No 0             |   |
| Auto Confirm Time:               | 30 Minute 🛊            |   |
| Auto Confirm App:                | SpanKey 🛊              |   |
| Auto Confirm IPs:                | 192.168.3.0/24         | 1 |
|                                  | Main information       |   |
| Server Hostname (FQDN):          |                        |   |
| Certificate Type:                | Server 🛊 🕕             |   |
| Certificate validity (in days):  | 0                      |   |
| Private Key Password (optional): | <b>(</b>               |   |
|                                  | Additional information |   |
| Alternative Name(s):             |                        | 0 |
| Organization Name:               |                        |   |
| Organizational Unit:             |                        |   |
| Country Name:                    | 0                      |   |
| Locality Name:                   |                        |   |
| State or Province:               |                        |   |
| Street Address:                  |                        |   |
|                                  |                        | _ |

In the Auto Confirm mode, you can specify the time, application and the clients IPs where auto confirms will works. On the previous screenshot, I have configured the auto confirm valid 30 minutes for every Spankey clients coming from the network 192.168.3.0/24. To enable the auto-confirm, switch the Enable Auto Confirm button to Yes. The auto confirm is now

### enabled.

The SpanKey client can now be installed silently. Once the package is installed, run the following command to run the SpanKey Client setup with your parameters.

- > 192.168.3.117 is my WebADM/SpanKey server IP,
- > my\_client\_id is the client\_id value configured in /otp/spankey/conf/spankey.conf
- ENABLE\_SSH\_\_DEFAULT = Y is to enable SpanKey\_client for OpenSSH (by default, this setting is set to No for other scenarios)

```
[root@spankey client ~]# ENABLE SSH DEFAULT=Y /opt/spankey/bin/setup silent
192.168.3.117 my client id
    Primary OpenOTP service URL is: 'https://192.168.3.117:8443/spankey/'
    Enable SpanKey Client for OpenSSH server: 'YES'
    Enable SpanKey Client NSS plugin: 'YES'
    Register SpanKey Client logrotate script: 'YES'
    SpanKey Client must be automatically started at boot: 'YES'
Applying SpanKey Client settings from default configuration files... 0k
Retrieving WebADM CA certificate from host '192.168.3.117'... Ok
The setup needs now to request a signed 'SpanKey' client certificate.
This request should show up as pending in your WebADM interface and an administrator
must accept it.
Waiting for approbation... Ok
Updating entry 'client id' in file '/opt/spankey/conf/spankey.conf'... Ok
Updating file '/etc/nsswitch.conf'... Ok
Updating file '/etc/pam.d/password-auth'... 0k
Registering SpanKey Client service...
Registering SpanKey Client service... Ok
Adding logrotate script... Ok
```

SpanKey Client has successfully been setup.

IMPORTANT: Do not forget to perform the following actions before you exit this session:

- Start SpanKey (/opt/spankey/bin/spankey start)
- Restart 'sshd'
- Restart 'nscd'

The configuration of the SpanKey client is done, you have to restart sshd, nscd and Spankey client:

```
[root@spankey_client ~]# systemctl restart sshd
[root@spankey_client ~]# systemctl restart nscd
[root@spankey_client ~]# systemctl start spankey
```

# 4. Advanced Configurations

### 4.1.1 Files and Folders

SpanKey client is installed under /opt/spankey/ folder.

Find below the SpanKey client software installation file structure and important files.

- > /opt/spankey/bin/ : Location for SpanKey service binaries and startup scripts.
  - > spankey : Spankey executable control script for starting and stopping the service process. To start Spankey from the
    command line, issue ./spankey start. To stop SpanKey, issue ./spankey stop.
  - > setup: Initial SpanKey setup script run by the self-installer. The setup can be re-run manually at any time.
- > /opt/spankey/doc/: Location for spankey documentation resources.
- > /opt/spankey/conf/ : Location for SpanKey configuration files.
  - > **spankey**. **conf**: Main configuration file. Defines the basic SpanKey client parameters.

```
#-#-#
#
# SpanKey's main configuration file.
#
#-#-#-#
#
# The entry below tells the daemon where the log file must be.
# At the very early stage (when the daemon started but did not read yet this
configuration file)
# logs are sent to the standard output. Anyway, since the launcher script use a
redirection, you won't even see them.
 #
 log_file
                      /opt/spankey/logs/spankeyd.log
 #
# When log level is set to 'Normal', all components will log both errors and warnings
only.
# 'Verbose' will make all components just log everything.
#
 log level
                      Normal
 #
 #
 #-#-#-#
#-#-#-#
 #
 #
   Where to produce the daemon's pid file.
 #
 #pid file
              /opt/spankev/temp/spankevd.pid
```

```
#
#
#-#-#-#
#-#-#-#
#
#
   The daemon needs this CA file to trust SpanKey servers it will talk to.
#
 ca file
                      /opt/spankey/conf/ca.crt
#
 #
#-#-#-#
#-#-#-#
#
# An optional client certificate and password spankeyd will use to communicate with
SpanKey servers.
#
 client cert file
                     /opt/spankey/conf/spankey.pem
 #client cert password PaSsWoRd
#
#
#-#-#-#
#-#-#-#
#
# The section below contains a list of backend servers the daemon should connect to.
# It must contains one or two target OTP server.
# Any additional server in the list will just be ignored.
#
 server urls {
  url1 https://192.168.3.117:8443/spankey/
  #url2 https://<server2>:8443/spankey/
 }
#
 #
#-#-#-#
#-#-#-#
#
# How spankeyd will relay request to the WebADM backend.
   - "balanced" means the request will be balanced between server 1 and server 2 in a
#
round-robin fashion.
   - "ordered" means server 2 is kept as a hot spare in case the primary server stops
#
answering requests properly.
#
 #server_policy
                     BaLaNcEd
#
```

```
#
#-#-#-#
#-#-#-#
#
# The default domain name to pass when the requester only provided a username.
# It typically overrides the default domain in the SpanKey server configuration.
#
 #default domain name Default
#
# To let backends know how to extract fields 'domain' and 'username' correctly from
the username string the client entered.
#
 #domain_separator \\
#
#
#-#-#-#
#-#-#-#
#
# Requested Tags (user must present all the tags).
#
 #requested tags TAG1,TAG2
#
 #
#-#-#-#
#-#-#-#
#
# User settings (better configure settings in client policies).
# Fixed list of SpanKey policy settings to be passed via the SpanKey API.
 #
 #user settings
                      SpanKey.KeyExpire=10
#
#
#-#-#-#
#-#-#-#
#
# The client identifier to be sent to OpenOTP servers along authentication requests.
# This allows to apply per client contextual policies on the WebADM server while
running an authentication workflow.
#
 client id my client id
#
 #
#-#-#-#
```

- > /opt/spankey/lib/ : Location for SpanKey system libraries.
- > /opt/spankey/libexec/:Location for SpanKey system executables.
- > /opt/spankey/logs/ : Location for log files produced by SpanKey client.
- > /opt/spankey/temp/: Location for SpanKey temporary data files. Under this directory, you will find service PID files.

### 4.1.2 SpanKey Client and Auditd

Since Spankey client v2.1.0 and SpanKey server v2.0.4-1, you can use Auditd with SpanKey. Auditd will allow you to record executed commands, SCP actions (copy, remote execution) in WebADM record database. To enable Auditd with SpanKey client and Auditd packages must be installed and running on the target machine. By default, Auditd for SpanKey client is disabled. To enable it, after the Spankey client installation and configuration, edit the following file:

/etc/audisp/plugins.d/spankey.conf

```
# This file controls the configuration of the SpanKey Client plugin.
# It simply takes events and forwards them to the SpanKey daemon.
active = no
direction = out
path = /opt/spankey/libexec/audisp_plugin
type = always
#args =
format = string
```

Change the active setting from no to yes:

# This file controls the configuration of the SpanKey Client plugin. # It simply takes events and forwards them to the SpanKey daemon. active = yes direction = out path = /opt/spankey/libexec/audisp\_plugin type = always #args = format = string

To changes takes effect, a restart of spankey client is required. Logs are now sent to auditd and auditd forwards logs to SpanKey client daemon. The daemon will forward logs to SpanKey server.

systemctl restart spankey

### 🛕 Important Note

Be aware, if you enable Auditd with SpanKey then all Auditd rules that have been set before on that machine will be erased. Therefore, if you are using your own Auditd rules for monitoring your machine then you can not use SpanKey with the Record Audit Logs feature.

Please refer to step 4.2.7 Audit logs and SSH Sessions recording of this documentation to enable auditd logs on the SpanKey server side and to know how to consult recorded logs.

### 4.2 SpanKey Server

Below are described some of the most relevant SSH Public Key Server configuration options.

### 4.2.1 Master Group

In SpanKey you can define master groups where the members of the group are considered as super users and can use their SSH key to access any other SpanKey account. A master group can be configured in SpanKey global configuration or in a client policy. To configure a master group, go on SpanKey global configuration or client policy and configure your Master Group.

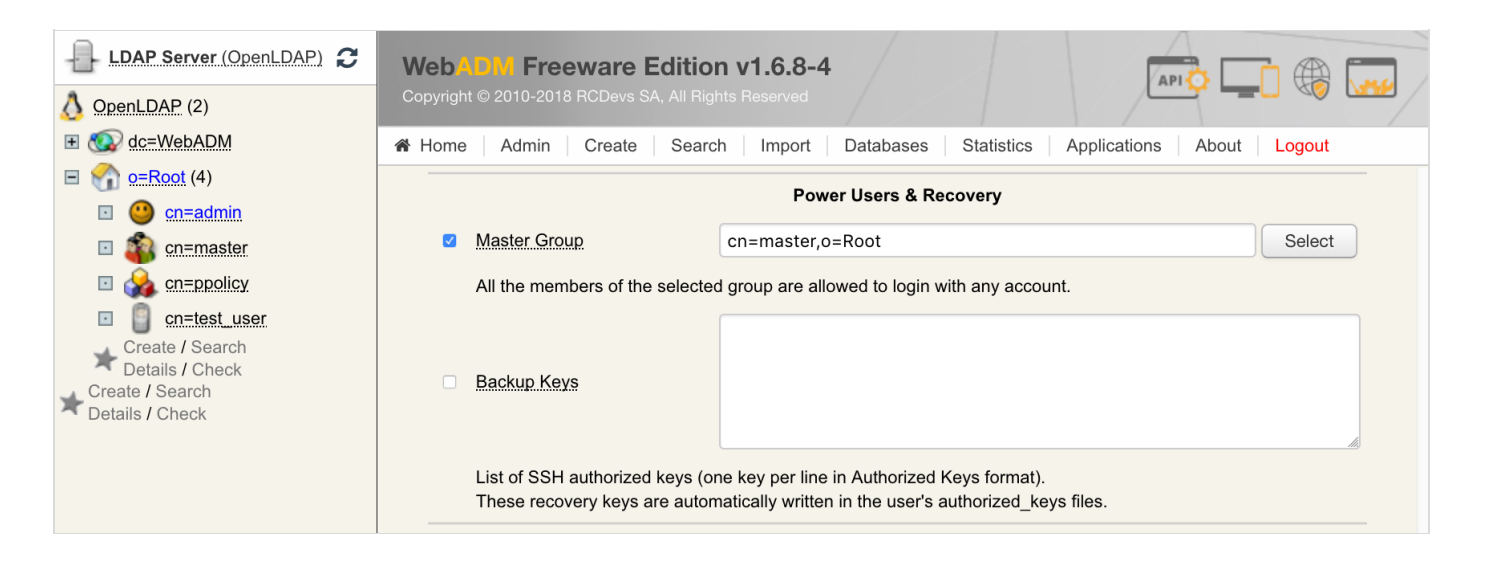

For example, my master group is cn=master, o=Root and the member of this group is my cn=admin, o=Root who has a public key enrolled on his account:

| LDAP Server (OpenLDAP)                                                                                                    | WebADM Freeware Edition v1.6.8-4<br>Copyright © 2010-2018 RCDevs SA, All Rights Reserved                                                                                                    |
|----------------------------------------------------------------------------------------------------|----------------------------------------------------------------------------------------------------|
|                                                                                                    | Home Admin Create Search Import Databases Statistics Applications About Logout                                                                                                    |
|                                                                                                    | Register / Unregister SSH Public Key for cn=admin,o=Root                                                                                                    |
| Image: state state s | An SSH public key is already registered for user and is VALID.<br>The key does not have an expiration date and will not automatically expire!                                                                                                    |
| Create / Search<br>Details / Check<br>Create / Search<br>Details / Check                                                                                                    | BEGIN PUBLIC KEY         MIIBIjANBgkqhkiG9w0BAQEFAAOCAQ8AMIIBCgKCAQEAjopaf08+UKF07rA2KtIa5         mq9LkjHPcVKx44S0p/XX2NF0VLr+x+Xhb2SSd6R0G1IzN9GWqYjkuvqz49PCq         /XLfh/Q2gLePxVwIvncJ4tgjqH2TR+T1E31AKo6nv+8HikZMpbfQ0bx9cetaGMCOw         N6vkS9N5Bq         /WoPJP9uaNwuzfFR20NFKk3tUYPeSHxc2791BYTndnv6BCIjP4FXGDFT         /WciZFMJLr3LgE+mKb5yTTm3Wb85Wdpn7JWnf0YBMAKwo3y3QTN3KVEs7bsEQ8oD9         H6mdCjVKeuNhigYKmLqyEpIg+2XI2zP2i+7cafokGfQhZtY4YBckWW         /rwF2X+xxwTDAOAR |
|                                                                                                    | Authorized Key:       ssh-rsa         AAAB3NzaClyc2EAAAADAQABAAABAQCOilp/Tz5QoXTusDYq0hrmar0uSMc9xUrHj         hLSn9hdk0XRUuv7H5eFvZJJ3pE4bUjM30ZapiOS6+rPj08Kr9ct+H9DaAt4         /FXAi+dwni2COofZNH5PUTfUAqjqe         /TveKRkylt9A5vH1x610YwT7A3q+RL03kGr9ag8k         /2503C7N8VHbQ0UqTe1Rg95Iddzbv2UFh0d2e/oEIiM         /gVcYMVP9ZyJk8wkuvcuAT6YpvnJNObdZvz1Z2mfslad         /ReEwarCifLdBM3cpUSztuwRDvgP0fdZ0KNUb642GKBggYurISkiD7ZcibM                                                   |
|                                                                                                    | Key Format: RSA                                                                                                    |
|                                                                                                    | Key Length: 2048 Bits                                                                                                    |
|                                                                                                    | Remove Cancel                                                                                                    |

That means the admin's account is able to login on every account with his own private key. The public key of the admin account is added to every user account. If I call the authorized\_key command for different users I should see the administrateur public key and the public key of the user:

```
[root@ubuntu18client-virtual-machine ~]# /opt/spankey/libexec/authorized_keys test_user
environment="ONE_TIME_AUTHENTICATION_TOKEN=C6578D1DCE1FFAA29F7C3F092957DF96",command="/op
ssh-rsa
AAAAB3NzaC1yc2EAAAADAQABAAABAQCJQuTF0MSmLUZ4iCpxBS/6D/nITkfkILuS00cTC3BR3tC2lhqjvxZXW070(
test_user@Default
environment="ONE_TIME_AUTHENTICATION_TOKEN=C6578D1DCE1FFAA29F7C3F092957DF96",command="/op
ssh-rsa
AAAAB3NzaC1yc2EAAAADAQABAAABAQC0ilp/Tz5QoXTusDYq0hrmar0uSMc9xUrHjhLSn9hdk0XRUuv7H5eFvZJJE
admin@Default
```

We can see 2 public keys for test\_user account, his own public key and admin's public key.

```
[root@ubuntul8client-virtual-machine ~]# /opt/spankey/libexec/authorized_keys yoann
environment="ONE_TIME_AUTHENTICATION_TOKEN=010EF8A1110F7503DD4AC04F325E52F1",command="/op
ssh-rsa
AAAAB3NzaC1yc2EAAAADAQABAAABAQCTLE6WCDDi/gknvCpWKNXBgCZ8eZeFfYN/MJ7PBv90lWlk/puUEwC2lmWQv
yoann@Default
environment="ONE_TIME_AUTHENTICATION_TOKEN=010EF8A1110F7503DD4AC04F325E52F1",command="/op
ssh-rsa
AAAAB3NzaC1yc2EAAAADAQABAAABAQC0ilp/Tz5QoXTusDYq0hrmar0uSMc9xUrHjhLSn9hdk0XRUuv7H5eFvZJJE
admin@Default
```

It's the same for yoann's account...

Now, trying to log in with test\_user and Yoann's account with the admin's private key:

11:56 \$ ssh -i admin.pem test user@192.168.3.178

Hello, SpanKey Tester!

Session recording is enabled. Session lock is disabled. Session's max duration is 30 minutes.

test\_user@ubuntu18client-virtual-machine:~\$ whoami
test\_user
test\_user@ubuntu18client-virtual-machine:~\$ pwd
/home/test\_user
test\_user@ubuntu18client-virtual-machine:~\$ exit
exit

>>> Session's duration was aprox 11 seconds <<<<</pre>

Connection to 192.168.3.178 closed.

```
11:56 $ ssh -i admin.pem yoann@192.168.3.178
Hello, SpanKey Tester!
Session recording is enabled.
Session lock is disabled.
Session's max duration is 30 minutes.
yoann@ubuntu18client-virtual-machine:~$ whoami
yoann
yoann@ubuntu18client-virtual-machine:~$ pwd
/home/yoann
yoann@ubuntu18client-virtual-machine:~$ exit
exit
>>>> Session's duration was aprox 6 seconds <<<<</pre>
```

### 4.2.2 Backup/Recovery Keys

By default, the SpanKey agents will erase users' authorized\_keys file at runtime to prevent users from adding rogue public keys. If recovery keys are configured, then these keys are automatically written to the user's authorized\_keys file, for recovery purposes (to be used in the event where SpanKey client cannot communicate with the SpanKey server).

To configure a backup key, go on the WebADM Admin GUI, click on Applications tab, in Authentication category, you can find SSH Public Key Server, click on CONFIGURE button. You are now in SpanKey server configuration. Find the Power Users & Recovery section, check the box Backup Keys and put the public key to have an access on the target server even if SpanKey client or SpanKey server is down. Put the public key in the authorized key format here:

| LDAP Server (OpenLDAP)                                                                                                    | WebADM Freeware Edition v1.6.8-4                                                                                                    |
|----------------------------------------------------------------------------------------------------|----------------------------------------------------------------------------------------------------|
| 👌 OpenLDAP (2)                                                                                                    | Copyright © 2010-2018 RCDevs SA, All Rights Reserved                                                                                                    |
| 📧 💽 dc=WebADM                                                                                                    | A Home Admin Create Search Import Databases Statistics Applications About Logout                                                                                |
| 🖃 🏫 <u>o=Root</u> (5)                                                                                                    | Power Users & Pecovery                                                                                                    |
| 🗉 😬 <u>cn=admin</u>                                                                                                    |                                                                                                    |
| 🗉 靏 <u>cn=master</u>                                                                                                    | Master Group     Select                                                                                                    |
| Image: Image: | All the members of the selected group are allowed to login with any account.                                                                                    |
| cn=test_user                                                                                                    | ssh-rsa AAAAB3NzaC1yc2EAAAADAQABAAABAQCOilp/Tz5QoXTusDYq0hr                                                                                                    |
| 🖸 📋 cn=yoann                                                                                                    |                                                                                                    |
| Create / Search                                                                                                    | Backup Keys                                                                                                    |
| Create / Search                                                                                                    |                                                                                                    |
| Details / Check                                                                                                    |                                                                                                    |
|                                                                                                    | List of SSH authorized keys (one key per line in Authorized Keys format).<br>These recovery keys are automatically written in the user's authorized, keys files |
|                                                                                                    |                                                                                                    |

That means the private key associated with this public key will be able to log in on the target server even if SpanKey server or SpanKey client is down.

The public key can be found when you click on the user on the left tree, in Application Actions box, click on

### SSH Public Key Server and Register/Unregister SSH Public Key.

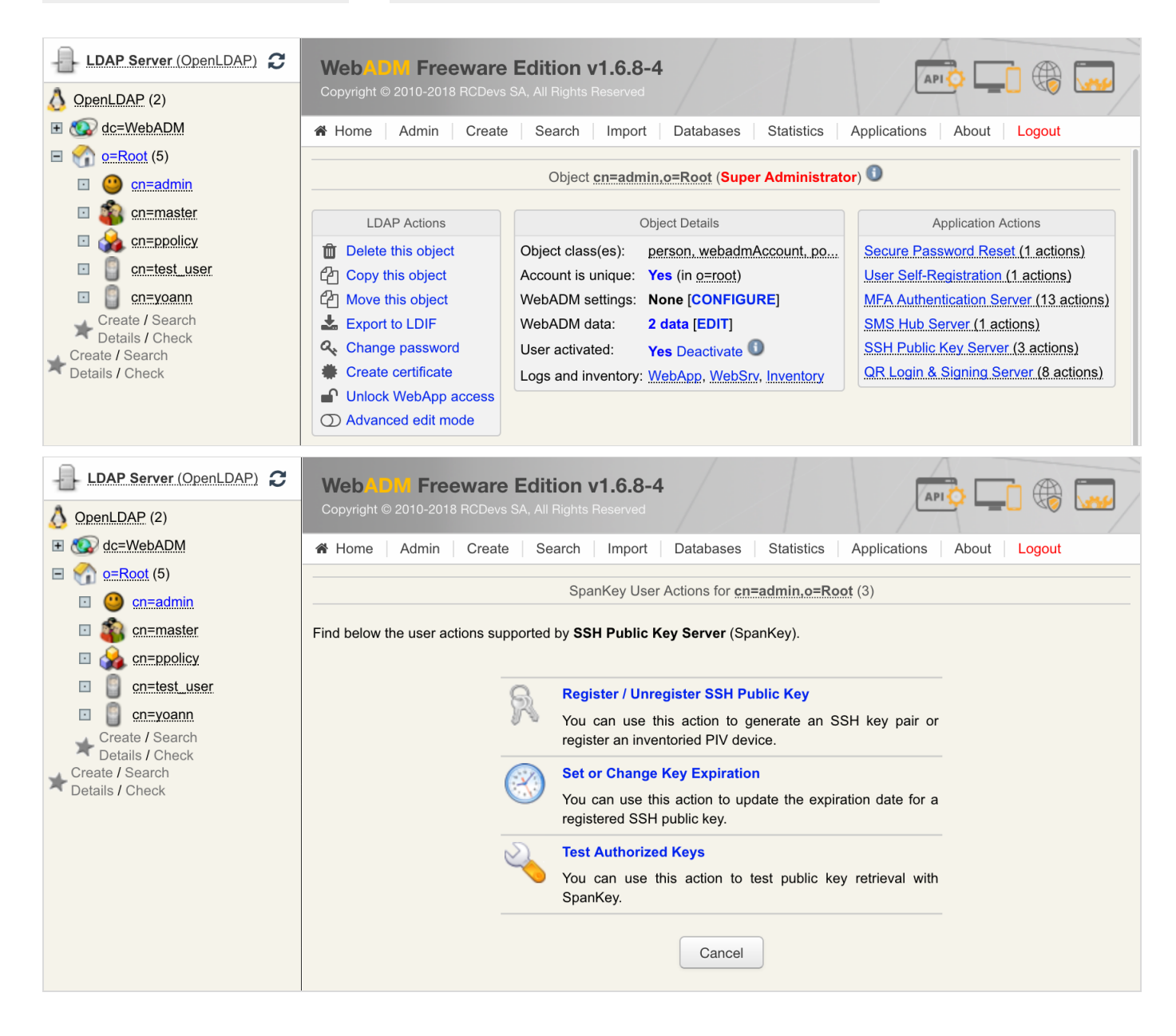

I can see the public key enrolled for this user in SSH key format and in authorized key format.

| LDAP Server (OpenLDAP)                                                                                                    | WebADM Freeware Edition v1.6.8-4                                                                                                    |
|----------------------------------------------------------------------------------------------------|----------------------------------------------------------------------------------------------------|
| 👌 OpenLDAP (2)                                                                                                    | Copyright © 2010-2018 RCDevs SA, All Rights Reserved                                                                                                    |
| E 🐼 dc=WebADM                                                                                                    | A Home Admin Create Search Import Databases Statistics Applications About Logout                                                                                                    |
| •= Root (5)                 •••••••••••••••••••••••••                                                                          | Register / Unregister SSH Public Key for cn=admin.o=Root                                                                                                    |
| <ul> <li>a cn=master</li> <li>a cn=ppolicy</li> <li>cn=test_user</li> </ul>                                                    | An SSH public key is already registered for user and is <b>VALID</b> .<br>The key does not have an expiration date and will not automatically expire!                                                                                                    |
| <ul> <li>☑ ☑ cn=voann</li> <li>✓ Create / Search<br/>Details / Check</li> <li>✓ Create / Search<br/>Details / Check</li> </ul> | BEGIN PUBLIC KEY         MIIBIjANBgkqhkiG9w0BAQEFAAOCAQ8AMIIBCgKCAQEAjopaf08+UKF07rA2KtIa5         mq9LkjHPcVKx44S0p/YX2NF0VLr+x+Xhb2SSd6ROG1IzN9GWqYjkuvqz49PCq         /XLfh/Q2gLePxVwIvncJ4tgjqH2TR+TIE31AKo6nv+8HikZMpbfQ0bx9cetaGMCOw         N6vk59N5Bq         /WoPJP9uaNwuzfFR20NFKk3tUYPeSHXc2791BYTndnv6BCIjP4FXGDFT         /WciZPMJL3LgE+mKb5yTTn3Wb85Wdpn7JWnf0YBMAKwo3y3QTN3KVEs7bsEQ8oD9         H6mdCjVKeuNhigYKmLqyEpIg+2XI2zP2i+7cafokGfQhZtY4YBckWW         /qwF2X+xxwTDAOAR |
|                                                                                                    | ssh-rsa         AAAAB3NzaC1yc2EAAAADAQABAAABAQCOilp/Tz5QoXTusDYq0hrmar0uSMc9xUrHj         hLSn9hdk0XRUuv7H5eFvZJJ3pE4bUjM30ZapiOS6+rPj08Kr9ct+H9DaAt4         /FXAi+dwni2COofZNH5PUTfUAgjqe         /fxAi+dwni2COofZNH5PUTfUAgjqe         /fweKRkyl+9A5vH1x6loYwI7A3q+RL03kGr9ag8k         /2503C7N8VHbQ0UqTelRg95Iddzbv2UFhOd2e/oEIiM         /gvCYMVP9ZyJk8wkuvcuAT6YpvnJNObdZvz1Z2mfslad         /ReFwarCifLdBM3cpUSztuwRDvgP0fgZ0KNUn642GKBggYurISkiD72cibM                                 |
|                                                                                                    | Key Format: RSA                                                                                                    |
|                                                                                                    | Key Length: 2048 Bits                                                                                                    |
|                                                                                                    | Remove Cancel                                                                                                    |

Now, we will do a test to see if the backup key is returned by the authorized key command for the yoann user on a SpanKey client:

[root@ubuntul8client-virtual-machine ~]# /opt/spankey/libexec/authorized\_keys yoann environment="ONE\_TIME\_AUTHENTICATION\_TOKEN=CF6CC2389B99374FBBD92E76D58EF891",command="/op ssh-rsa AAAAB3NzaC1yc2EAAAADAQABAAABAQCTLE6WCDDi/gknvCpWKNXBgCZ8eZeFfYN/MJ7PBv90lWlk/puUEwC2lmWQv yoann@Default ssh-rsa AAAAB3NzaC1yc2EAAAADAQABAAABAQCOilp/Tz5QoXTusDYq0hrmar0uSMc9xUrHjhLSn9hdk0XRUuv7H5eFvZJJE

As you can see, yoann user has his own public key returned by SpanKey server and the Admin recovery key previously configured.

12:59 \$ ssh -i admin.pem yoann@192.168.3.178 Welcome to Ubuntu 18.04.1 LTS (GNU/Linux 4.15.0-42-generic x86\_64) Last login: Tue Dec 18 12:57:16 2018 from 192.168.3.233 yoann@ubuntu18client-virtual-machine:~\$ exit logout Connection to 192.168.3.178 closed. Below are the logs from the SpanKey server side for the authorized key request:

```
[2018-12-18 12:59:01] [192.168.3.178] [SpanKey:MN3K614Y] New spankeyAutorizedKeys SOAP
request
[2018-12-18 12:59:01] [192.168.3.178] [SpanKey:MN3K614Y] > Username: yoann
[2018-12-18 12:59:01] [192.168.3.178] [SpanKey:MN3K614Y] > Client ID: SpanKey
[2018-12-18 12:59:01] [192.168.3.178] [SpanKey:MN3K614Y] Registered
spankeyAutorizedKeys request
[2018-12-18 12:59:01] [192.168.3.178] [SpanKey:MN3K614Y] Resolved LDAP user:
cn=yoann,o=Root (cached)
[2018-12-18 12:59:01] [192.168.3.178] [SpanKey:MN3K614Y] Found user fullname: yoann
[2018-12-18 12:59:01] [192.168.3.178] [SpanKey:MN3K614Y] Found 23 user settings:
EnableLogin=Yes, X11Forwarding=Yes, PortForwarding=Yes, AgentForwarding=Yes, PTYAllocation=Ye
[1
Items],AllowKeyFiles=No,KeyFiles=.ssh/authorized keys,MinUID=500,MinGID=100,MailSubject=5
Access Notification
[2018-12-18 12:59:01] [192.168.3.178] [SpanKey:MN3K614Y] Found 1 user data: PublicKey
[2018-12-18 12:59:01] [192.168.3.178] [SpanKey:MN3K614Y] Found 2048 bits RSA public key
[2018-12-18 12:59:01] [192.168.3.178] [SpanKey:MN3K614Y] Returning 1 authorized public
key
[2018-12-18 12:59:01] [192.168.3.178] [SpanKey:MN3K614Y] Returning 1 backup public key
[2018-12-18 12:59:01] [192.168.3.178] [SpanKey:MN3K614Y] Sent success response
```

### 4.2.3 Shared Account/Authorized Group

Authorized Groups operate on the principle of a shared account. Shared accounts are a common practice in Enterprise use of SSH. A shared account (i.e. 'webmaster' user) is a system account which is used concurrently by several administrators. In SpanKey you can transform any generic LDAP user into a shared SSH account simply by linking this account to a 'shared access LDAP group'. Then all the members of that group can gain access to the shared account with their own SSH key. For example, my shared account is webmaster and I want to allow access to webmaster account by IT group members.

Member of this group are test\_user and yoann accounts:

| LDAP Server (OpenLDAP)                                   | WebADM Freeware Ec                                                                                                    | lition v1.6.8-4                                                                                      |
|----------------------------------------------------------|----------------------------------------------------------------------------------------------------|----------------------------------------------------------------------------------------------------|
| 👌 OpenLDAP (2)                                           | Copyright © 2010-2018 RCDevs SA,                                                                                                    | All Rights Reserved                                                                                  |
| 📧 🐼 dc=WebADM                                            | Admin Create                                                                                                    | Search Import Databases Statistics Applications About Logout                                         |
| <ul> <li>• • • • • • • • • • • • • • • • • • •</li></ul> | LDAP Actions         Im Delete this object         Im Delete this object         Im Delet | Object cn=IT.o=Root<br>Object Details<br>et class(es): groupOfNames<br>o activated: No Activate Now! |
| Create / Search<br>Details / Check                       | Advanced edit mode     Object Name                                                                                                    | IT                                                                                                   |
|                                                          | Add Attribute (3)                                                                                                    | Description / Note                                                                                   |
|                                                          | Add Extension (2)                                                                                                    | UNIX Group Add                                                                                       |
|                                                          | Group Member<br>[add values] [delete attribute]                                                                                                    | Cn=test_user,o=Root Goto                                                                             |
|                                                          |                                                                                                    | Apply Changes / Delete Selected                                                                      |

After that, I click on my webmaster account on the left tree. In Object Details box, I click on CONFIGURE button.

| LDAP Server (OpenLDAP) 2                                                                                                    | WebADM Freeware E<br>Copyright © 2010-2018 RCDevs SA                                                                                                    | Edition v1.6.8-4<br>A, All Rights Reserved                                                                                                    |                                                                                                    |
|----------------------------------------------------------------------------------------------------|----------------------------------------------------------------------------------------------------|----------------------------------------------------------------------------------------------------|----------------------------------------------------------------------------------------------------|
|                                                                                                    | Admin Create                                                                                                    | Search Import Databases Statistics                                                                                                    | Applications About Logout                                                                                                    |
| <ul> <li><u>o=Root</u> (7)</li> <li><u>a</u> <u>cn=IT</u></li> </ul>                                                                                                    |                                                                                                    | Object cn=webmaster.o=Root                                                                                                    |                                                                                                    |
| <ul> <li>Cn=admin</li> <li>Cn=master</li> <li>Cn=ppolicy</li> <li>Cn=test_user</li> <li>Cn=webmaster</li> <li>Create / Search<br/>Details / Check</li> <li>Create / Search<br/>Details / Check</li> </ul> | LDAP Actions  Delete this object  Copy this object  Copy this obje | Object Details         Object class(es):       webadmAccount, person, po         Account is unique:       Yes (in o=root)         WebADM settings:       None [CONFIGURE]         WebADM data:       None [EDIT]         User activated:       Yes Deactivate ①         Logs and inventory:       WebApp, WebSry, Inventory | Application Actions<br>Secure Password Reset (1 actions)<br>User Self-Registration (1 actions)<br>MFA Authentication Server (13 actions)<br>SMS Hub Server (1 actions)<br>SSH Public Key Server (3 actions)<br>OR Login & Signing Server (8 actions)<br>Rename |
|                                                                                                    | Add Attribute (12)                                                                                                    | Description / Note                                                                                                    | • Add                                                                                                    |
|                                                                                                    | GID Number<br>Home Directory                                                                                                    | 100<br>/home/webmaster                                                                                                    |                                                                                                    |
|                                                                                                    | Login Shell<br>[delete attribute]                                                                                                    | /bin/bash                                                                                                    |                                                                                                    |
|                                                                                                    | Last Name<br>[add values]                                                                                                    | webmaster                                                                                                    |                                                                                                    |
|                                                                                                    | Login Name<br>[add values]                                                                                                    | webmaster                                                                                                    |                                                                                                    |
|                                                                                                    | UID Number                                                                                                    | 503                                                                                                    |                                                                                                    |
|                                                                                                    |                                                                                                    | Apply Changes / Delete Selected                                                                                                    |                                                                                                    |

# Choose SpanKey application and in Shared Account section, I configure my IT group like below:

| LDAP Server (OpenLDAP) 2                                                     | Web ADM Freeware Edition v1.6.8-4<br>Copyright © 2010-2018 RCDevs SA, All Rights Reserved                                                                                              |
|------------------------------------------------------------------------------|----------------------------------------------------------------------------------------------------|
| 📧 💽 dc=WebADM                                                                | Admin Create Search Import Databases Statistics Applications About Logout                                                                                                    |
| <ul> <li><u>o=Root</u> (7)</li> <li><u>a</u> <u>cn=IT</u></li> </ul>         | Shared Account                                                                                                    |
| 🗉 🥘 <u>cn=admin</u>                                                          | Authorized Group     cn=IT,o=Root     Select                                                                                                    |
| <ul> <li>a an emaster</li> <li>a an emaster</li> <li>a an emaster</li> </ul> | All the members of the selected group are allowed to login with this shared account.<br>For shared accounts on tagged servers, both the shared account and the members must be tagged. |
| cn=test_user                                                                 | Access Restrictions                                                                                                    |
| Create / Search<br>Details / Check                                           | Allowed Server Tags                                                                                                    |

Now, I'm able to log into my SpanKey\_client with Yoann private key on the shared account webmaster :

```
16:43 $ ssh -i yoann.pem webmaster@192.168.3.178
Hello, SpanKey Tester!
Session recording is enabled.
Session lock is disabled.
Session's max duration is 30 minutes.
webmaster@ubuntu18client-virtual-machine:~$ whoami
webmaster
webmaster@ubuntu18client-virtual-machine:~$ pwd
/home/webmaster
webmaster@ubuntu18client-virtual-machine:~$ exit
exit
>>>> Session's duration was aprox 8 seconds <<<</pre>
Connection to 192.168.3.178 closed.
```

Logs on the SpanKey server side:

```
[2018-12-18 14:41:04] [192.168.3.178] [SpanKey:K6I3YWBV] New spankeyAutorizedKeys SOAP
request
[2018-12-18 14:41:04] [192.168.3.178] [SpanKey:K6I3YWBV] > Username: webmaster
[2018-12-18 14:41:04] [192.168.3.178] [SpanKey:K6I3YWBV] > Client ID: SpanKey
[2018-12-18 14:41:04] [192.168.3.178] [SpanKey:K6I3YWBV] Registered
spankeyAutorizedKeys request
[2018-12-18 14:41:04] [192.168.3.178] [SpanKey:K6I3YWBV] Resolved LDAP user:
cn=webmaster,o=Root (cached)
[2018-12-18 14:41:04] [192.168.3.178] [SpanKey:K6I3YWBV] Found user fullname: webmaster
[2018-12-18 14:41:04] [192.168.3.178] [SpanKey:K6I3YWBV] Found 23 user settings:
EnableLogin=Yes, X11Forwarding=Yes, PortForwarding=Yes, AgentForwarding=Yes, PTYAllocation=Ye
[1
Items],AllowKeyFiles=No,KeyFiles=.ssh/authorized keys,MinUID=500,MinGID=100,MailSubject=9
Access Notification
[2018-12-18 14:41:04] [192.168.3.178] [SpanKey:K6I3YWBV] Allowed group 'IT' with 2
member public keys
[2018-12-18 14:41:04] [192.168.3.178] [SpanKey:K6I3YWBV] Returning 2 authorized public
keys
[2018-12-18 14:41:04] [192.168.3.178] [SpanKey:K6I3YWBV] Sent success response
[2018-12-18 14:41:04] [192.168.3.178] [SpanKey:HLTYITW4] New spankeySessionStart SOAP
request
[2018-12-18 14:41:04] [192.168.3.178] [SpanKey:HLTYITW4] > Username: webmaster
[2018-12-18 14:41:04] [192.168.3.178] [SpanKey:HLTYITW4] > Identity: yoann
[2018-12-18 14:41:04] [192.168.3.178] [SpanKey:HLTYITW4] > Command: /bin/bash
[2018-12-18 14:41:04] [192.168.3.178] [SpanKey:HLTYITW4] > Terminal: Yes
[2018-12-18 14:41:04] [192.168.3.178] [SpanKey:HLTYITW4] > Client ID: SpanKey
[2018-12-18 14:41:04] [192.168.3.178] [SpanKey:HLTYITW4] > Source IP: 192.168.3.233
[2018-12-18 14:41:04] [192.168.3.178] [SpanKey:HLTYITW4] Registered spankeySessionStart
request
[2018-12-18 14:41:04] [192.168.3.178] [SpanKey:HLTYITW4] Resolved LDAP user:
cn=yoann,o=Root (cached)
[2018-12-18 14:41:04] [192.168.3.178] [SpanKey:HLTYITW4] Resolved LDAP groups: it
[2018-12-18 14:41:04] [192.168.3.178] [SpanKey:HLTYITW4] Found user fullname: yoann
[2018-12-18 14:41:04] [192.168.3.178] [SpanKey:HLTYITW4] Found 16 user settings:
WelcomeText=Hello, SpanKey
Tester!, MaxSessionTime=30, LockSessionTime=0, RecordSessions=Yes, CreateHomedir=Yes, MailSubj
Access Notification,OfflineMode=Yes,EnableLogin=Yes
[2018-12-18 14:41:04] [192.168.3.178] [SpanKey:HLTYITW4] Started interactive terminal
session of ID cmIRB5Es0dfsx4rC valid for 600 seconds
[2018-12-18 14:41:04] [192.168.3.178] [SpanKey:HLTYITW4] Sent success response
[2018-12-18 14:41:04] [192.168.3.178] [SpanKey:G2MDIYQF] New spankeySessionUpdate SOAP
request
[2018-12-18 14:41:04] [192.168.3.178] [SpanKey:G2MDIYQF] > Session: cmIRB5Es0dfsx4rC
[2018-12-18 14:41:04] [192.168.3.178] [SpanKey:HLTYITW4] Found terminal session started
2018-12-18 14:41:04
[2018-12-18 14:41:04] [192.168.3.178] [SpanKey:HLTYITW4] Sent success response
```

### 4.2.4 TAGs

All hosts managed by SpanKey Server can be tagged in the SpanKey client configuration. For example, all web servers could be tagged with the acronym «WEB» in the configuration file of SpanKey client. Then you can add this Tag for all Webmaster accounts to ensure SSH access to every web server. To configure a Tag, click on a user account and in the section <code>Object Details</code> there is WebADM Settings. Click on the <code>CONFIGURE</code> button. Go on the SpanKey application and there are the options Allowed Server Tags.

TAGs can be configured on an LDAP account or an LDAP group. To set a tag on an account or a group, go on the WebADM Admin GUI, click on your account/group, in the Object Details box, you can find WebADM settings, click on CONFIGURE. In applications box on the left, select SpanKey. You are now in SpanKey configuration for your user or your group. In Access Restriction category, check the box Allowed Server Tags and configure your TAGs. On my side, I configured web TAG for my test user.

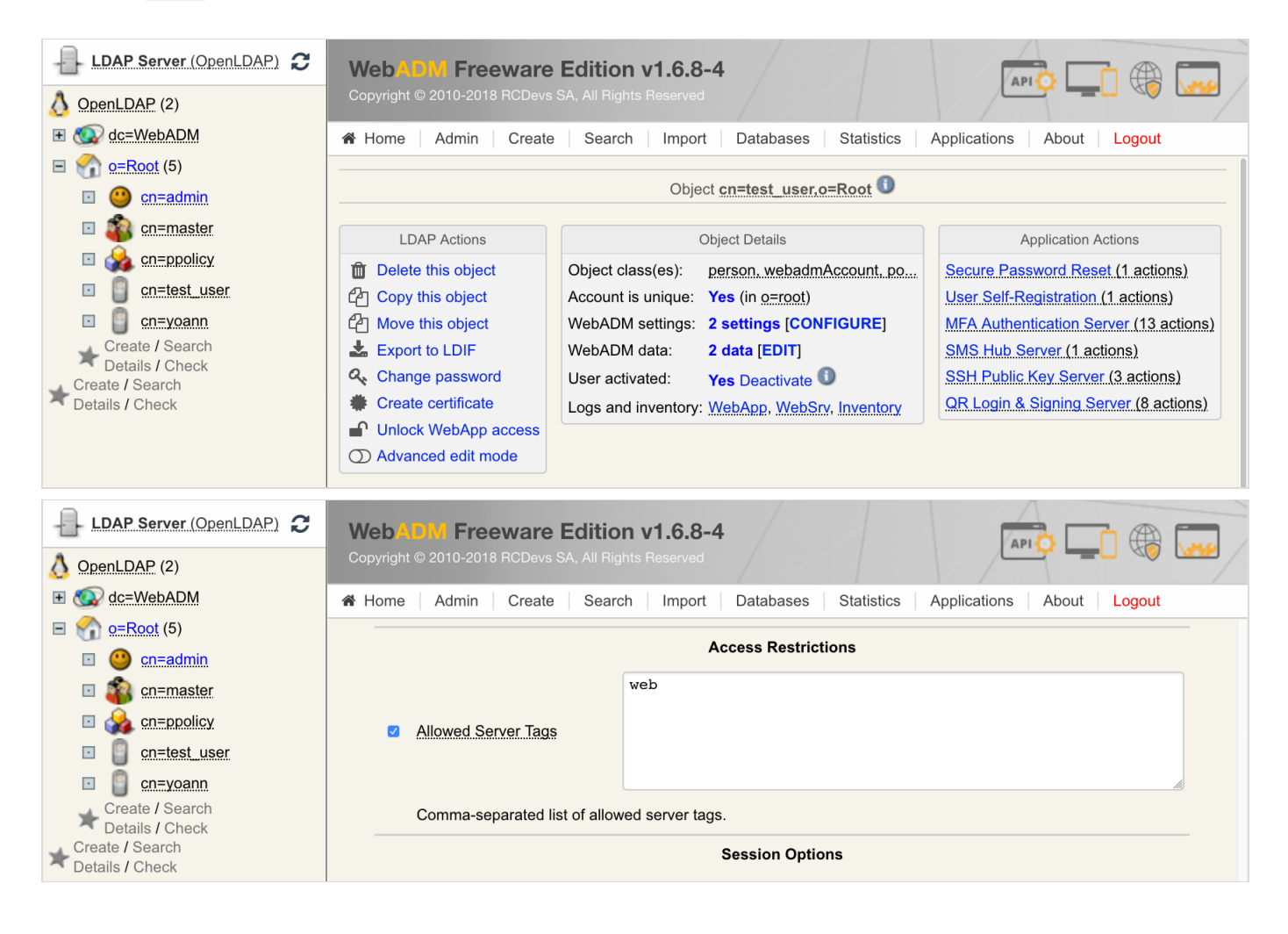

Now, I just have to TAG my servers where SpanKey client is configured. TAG should be configured in

/opt/spankey/conf/spankeyd.conf.

```
[root@ubuntu18client-virtual-machine ~]# vi /opt/spankey/conf/spankeyd.conf
#-#-#-#
#
#
  spankeyd's main configuration file.
#
. . .
        #-#-#-#
        #
        # Requested Tags (user must present all the tags).
        #
                requested_tags web
        #
        #
        #-#-#-#
. . .
#
#
#-#-#-#
```

Please, restart SpanKey Client after editing the configuration file.

[root@ubuntu18client-virtual-machine ~]# /opt/spankey/bin/spankey restart

After tagging my server, I perform a login with an account which has the same TAG configured.

15:39 \$ ssh -i test\_user.pem test\_user@192.168.3.178
Hello, SpanKey Tester!
Session recording is enabled.
Session lock is disabled.
Session's max duration is 30 minutes.
test\_user@ubuntu18client-virtual-machine:~\$ whoami
test\_user
test\_user@ubuntu18client-virtual-machine:~\$ pwd
/home/test\_user
test\_user@ubuntu18client-virtual-machine:~\$ exit
exit
>>>> Session's duration was aprox 7 seconds <<<<
Connection to 192.168.3.178 closed.</pre>

See below the result of the authentication:

[2018-12-18 15:39:36] [192.168.3.178] [SpanKey:CC7ZTR8Q] New spankeyAutorizedKeys SOAP request [2018-12-18 15:39:36] [192.168.3.178] [SpanKey:CC7ZTR8Q] > Username: test user [2018-12-18 15:39:36] [192.168.3.178] [SpanKey:CC7ZTR8Q] > Tags: web [2018-12-18 15:39:36] [192.168.3.178] [SpanKey:CC7ZTR80] > Client ID: SpanKey [2018-12-18 15:39:36] [192.168.3.178] [SpanKey:CC7ZTR80] Registered spankeyAutorizedKeys request [2018-12-18 15:39:36] [192.168.3.178] [SpanKey:CC7ZTR8Q] Resolved LDAP user: cn=test user,o=Root [2018-12-18 15:39:36] [192.168.3.178] [SpanKey:CC7ZTR8Q] Found user fullname: test user [2018-12-18 15:39:36] [192.168.3.178] [SpanKey:CC7ZTR8Q] Found 23 user settings: EnableLogin=Yes,X11Forwarding=Yes,PortForwarding=Yes,AgentForwarding=Yes,PTYAllocation=Ye [1 Items], BackupKeys=[1 Items],AllowKeyFiles=No,KeyFiles=.ssh/authorized keys,MinUID=500,MinGID=100,MailSubject=5 Access Notification [2018-12-18 15:39:36] [192.168.3.178] [SpanKey:CC7ZTR8Q] Found 2 user tags: WEB,SQL [2018-12-18 15:39:36] [192.168.3.178] [SpanKey:CC7ZTR8Q] Found 1 user data: PublicKey [2018-12-18 15:39:36] [192.168.3.178] [SpanKey:CC7ZTR8Q] Found 2048 bits RSA public key [2018-12-18 15:39:36] [192.168.3.178] [SpanKey:CC7ZTR8Q] Validated authorization for server tag 'WEB' [2018-12-18 15:39:36] [192.168.3.178] [SpanKey:CC7ZTR80] Returning 1 authorized public key [2018-12-18 15:39:36] [192.168.3.178] [SpanKey:CC7ZTR8Q] Returning 1 backup public key [2018-12-18 15:39:36] [192.168.3.178] [SpanKey:CC7ZTR8Q] Sent success response [2018-12-18 15:39:36] [192.168.3.178] [SpanKey:TM789F0W] New spankeySessionStart SOAP request [2018-12-18 15:39:36] [192.168.3.178] [SpanKey:TM789F0W] > Username: test user [2018-12-18 15:39:36] [192.168.3.178] [SpanKey:TM789F0W] > Identity: test user [2018-12-18 15:39:36] [192.168.3.178] [SpanKey:TM789F0W] > Command: /bin/bash [2018-12-18 15:39:36] [192.168.3.178] [SpanKey:TM789FOW] > Terminal: Yes [2018-12-18 15:39:36] [192.168.3.178] [SpanKey:TM789F0W] > Client ID: SpanKey [2018-12-18 15:39:36] [192.168.3.178] [SpanKey:TM789F0W] > Source IP: 192.168.3.233 [2018-12-18 15:39:36] [192.168.3.178] [SpanKey:TM789F0W] Registered spankeySessionStart request [2018-12-18 15:39:36] [192.168.3.178] [SpanKey:TM789F0W] Resolved LDAP user: cn=test user,o=Root (cached) [2018-12-18 15:39:36] [192.168.3.178] [SpanKey:TM789F0W] Found user fullname: test user [2018-12-18 15:39:36] [192.168.3.178] [SpanKey:TM789F0W] Found 13 user settings: WelcomeText=Hello, SpanKey Tester!,MaxSessionTime=30,LockSessionTime=0,RecordSessions=Yes,CreateHomedir=Yes,MailSubj Access Notification,OfflineMode=Yes [2018-12-18 15:39:36] [192.168.3.178] [SpanKey:TM789F0W] Started interactive terminal session of ID Md618XfBrP1Mnkmq valid for 600 seconds [2018-12-18 15:39:36] [192.168.3.178] [SpanKey:TM789F0W] Sent success response

It works well for the test\_user, I will try now an authentication with the account Yoann which doesn't have the web TAG.

See below the result of the authentication:

```
[2018-12-18 15:40:18] [192.168.3.178] [SpanKey:8JSB1WK0] New spankeyAutorizedKeys SOAP
request
[2018-12-18 15:40:18] [192.168.3.178] [SpanKey:8JSB1WK0] > Username: yoann
[2018-12-18 15:40:18] [192.168.3.178] [SpanKey:8JSB1WK0] > Tags: web
[2018-12-18 15:40:18] [192.168.3.178] [SpanKey:8JSB1WK0] > Client ID: SpanKey
[2018-12-18 15:40:18] [192.168.3.178] [SpanKey:8JSB1WK0] Registered
spankeyAutorizedKeys request
[2018-12-18 15:40:18] [192.168.3.178] [SpanKey:8JSB1WK0] Resolved LDAP user:
cn=voann,o=Root
[2018-12-18 15:40:18] [192.168.3.178] [SpanKey:8JSB1WK0] Found user fullname: yoann
[2018-12-18 15:40:18] [192.168.3.178] [SpanKey:8JSB1WK0] Found 23 user settings:
EnableLogin=Yes,X11Forwarding=Yes,PortForwarding=Yes,AgentForwarding=Yes,PTYAllocation=Ye
[1
Items],AllowKeyFiles=No,KeyFiles=.ssh/authorized keys,MinUID=500,MinGID=100,MailSubject=5
Access Notification
[2018-12-18 15:40:18] [192.168.3.178] [SpanKey:8JSB1WK0] Found 1 user data: PublicKey
[2018-12-18 15:40:18] [192.168.3.178] [SpanKey:8JSB1WK0] Found 2048 bits RSA public key
[2018-12-18 15:40:18] [192.168.3.178] [SpanKey:8JSB1WK0] Account is missing
authorization for server tag 'WEB'
[2018-12-18 15:40:18] [192.168.3.178] [SpanKey:8JSB1WK0] No authorized public key found
[2018-12-18 15:40:19] [192.168.3.178] [SpanKey:8JSB1WK0] Sent failure response
```

As you can see, the authentication failed because the account is missing an authorization for server TAG web.

### 4.2.5 Guest Account

Another feature of SpanKey is the Guest Account. A Guest account can be used by a consultant for example. If enabled, the user's home directory will automatically be created and deleted after logout. The account is deleted after the last opened session is closed. In my example, I will configure an account named <code>Oracle\_Guest</code>. To configure this account as a Guest Account, click on your user on the left tree, in <code>Object Details</code> box, you can find <code>WebADM Settings</code>, click on <code>CONFIGURE</code>. In applications box on the left, select <code>SpanKey</code>. You are now in SpanKey configuration for your users. In <code>UNIX Account Options</code> category, check the box <code>Guest Account Mode</code> and set this feature to <code>Yes</code>.

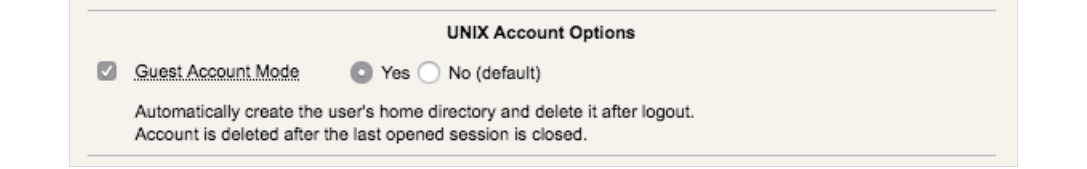

In that scenario, I can also configure a TAG for this Guest User, **SQL** TAG, for example, to allow the access to every **SQL** tagged servers by my Oracle consultant through the Guest account.

### 4.2.6 Allow local users and local Authorized Keys File(s) usage

The SpanKey server allows you to configure local users who will be able to use the local authorized keys file(s) configured. In the SpanKey server configuration, you will find the following setting under Server Policy:

| LDAP Server (OpenLDAP) 2                                                                                      | WebADM Freeware Edition v1.6.8-4<br>Copyright © 2010-2018 RCDevs SA, All Rights Reserved                                                                                                    |
|----------------------------------------------------------------------------------------------------|----------------------------------------------------------------------------------------------------|
| ■ OC=WebADM                                                                                                   | Admin Create Search Import Databases Statistics Applications About Logout                                                                                                    |
| <ul> <li>• • • • • • • • • • • • • • • • • • •</li></ul>                                                      | <ul> <li>Require Extra Login Factors</li> <li>LDAP</li> <li>Enable additional multi-factor authentication with OpenOTP.<br/>Note: SCP and non-interactive sessions support OTP with Push only.</li> <li>Allowed Local Users</li> <li>root, admin, webmaster</li> </ul>                                                                               |
| cn=test_user     cn=test_user     create / Search     Details / Check     Create / Search     Details / Check | Comma-separated list of users for which the usual SSH authorized keys files are allowed.<br>For these users both centrally-managed public keys and local autorized keys files can be used.  Authorized Key File(s) .ssh/authorized_keys, .ssh/authorized_keys2 Comma-separated list of authorized keys file(s) on the SSH hosts for the local users. |

Configure your users who are able to use the local authorized keys file(s) first and after that, configure the authorized keys file(s) that your users will be able to use for local login.

### 4.2.7 Audit logs and SSH Sessions recording

For security audit, Spankey provide 2 kinds of audit logs.

The first one is the graphical session recording. All SSH sessions can be recorded and that allow you to replay every SSH sessions at any moment through the WebADM Admin interface. The **Record Session Data** setting must be enabled for session recording.

Another kind of audit is the **Record Audit Logs**. The setting will allow you to store audit event (commands and file events) in the WebADM Record databases.

These 2 settings can be enabled under SpanKey Server configuration:

|                                                               | Session Options                                         |
|---------------------------------------------------------------|---------------------------------------------------------|
| Record Session Data                                           | O Yes ◯ No (default)                                    |
| Stores the graphical terminal s<br>SCP and SFTP sessions cann | sessions in WebADM Record database.<br>tot be recorded. |
| Record Audit Logs                                             | O Yes ◯ No (default)                                    |
| Stores Auditd events in WebA                                  | DM Record database (commands and file events).          |

Recorded sessions and audit logs can be replayed under WebADM Admin GUI > Databases > Recorded Sessions

| 🖷 Home | Admin | Create | Search | Import | Databases | Statistics | Applications | About | Logout |  |
|--------|-------|--------|--------|--------|-----------|------------|--------------|-------|--------|--|
|--------|-------|--------|--------|--------|-----------|------------|--------------|-------|--------|--|

|                   |                                   |                                           |                        |                                |               |                | Database Viewer | for Reco | rded Sessior | ns (1000 results out of 22 |
|-------------------|-----------------------------------|-------------------------------------------|------------------------|--------------------------------|---------------|----------------|-----------------|----------|--------------|----------------------------|
|                   | Filter                            | s (1)                                     |                        |                                |               |                |                 |          |              |                            |
| Client Equ        | uals st                           | ankey_shell                               | Remove                 |                                |               |                |                 |          |              |                            |
| Application \$    | quals 🗘                           |                                           | Add Filter             |                                |               |                |                 |          |              |                            |
| This Minute Th    | is Hour Too                       | ay This Wee                               | k This Month           |                                |               |                |                 |          |              |                            |
|                   |                                   |                                           |                        |                                |               |                |                 |          |              |                            |
| Display Options   |                                   | Log Actions                               | Statistic Options      | Database Pruning               |               |                |                 |          |              |                            |
| Retrieve max 1000 |                                   | ete selected items<br>encrypt all records | Show first ALL \$      | Delete log entries older than  |               |                |                 |          |              |                            |
| Page results 35   | 🕈 🕍 Stat                          | istics as CSV / XML                       | Group by None 🗘        | 6 Month <del>-</del>           |               |                |                 |          |              |                            |
| Refresh           | P Drav                            | w source map                              |                        | Clean                          |               |                |                 |          |              |                            |
| Application       | Client                            | Start Time                                | Stop Time              | O User DN                      | O User IP     | O Host IP      | Session ID      | Туре     | Size         | Action                     |
| SpanKey           | ✓ spankey_shell                   | 2019-04-03 18:15:                         | 39 2019-04-03 18:15:39 | cn=spankey_ubuntu19.ou=Loic.o= | 192.168.3.233 | 78.141.172.206 | RKGR567E        | AUDIT    | 11 Bytes     | View                       |
| SpanKey           | ✓ spankey_shell                   | 2019-04-03 18:15:                         | 39 2019-04-03 18:15:39 | cn=spankey_ubuntu19.ou=Loic.o= | 192.168.3.233 | 78.141.172.206 | RKGR567E        | TERM     | 92 Bytes     | View                       |
| SpanKey           | ✓ spankey_shell                   | 2019-04-03 18:15:                         | 38 2019-04-03 18:15:38 | cn=spankey_fedora29.ou=Loic.o= | 192.168.3.233 | 78.141.172.206 | TMHXTO5W        | AUDIT    | 11 Bytes     | View                       |
| SpanKey           | ✓ spankey_shell                   | 2019-04-03 18:15:                         | 38 2019-04-03 18:15:38 | cn=spankey_fedora29.ou=Loic.o= | 192.168.3.233 | 78.141.172.206 | TMHXTO5W        | TERM     | 89 Bytes     | View                       |
| SpanKey           | ✓ spankey_shell                   | 2019-04-03 18:15:                         | 36 2019-04-03 18:15:36 | cn=spankey_scientific.ou=Loic  | 192.168.3.233 | 78.141.172.206 | KYACYRGH I      | AUDIT    | 11 Bytes     | View                       |
| SpanKey           | ✓ spankey_shell                   | 2019-04-03 18:15:                         | 36 2019-04-03 18:15:36 | cn=spankey_scientific.ou=Loic  | 192.168.3.233 | 78.141.172.206 | KYACYRGH 🖲      | TERM     | 90 Bytes     | View                       |
| SpanKey           | ✓ spankey_shell                   | 2019-04-03 18:15:                         | 35 2019-04-03 18:15:35 | cn=spankey_centos7.ou=Loic.o=D | 192.168.3.233 | 78.141.172.206 | 57PYPUDN        | AUDIT    | 11 Bytes     | View                       |
| SpanKey           | ✓ spankey_shell                   | 2019-04-03 18:15:                         | 35 2019-04-03 18:15:35 | cn=spankey_centos7,ou=Loic,o=D | 192.168.3.233 | 78.141.172.206 | 57PYPUDN        | TERM     | 87 Bytes     | View                       |
| SpanKey           | ✓ spankey_shell                   | 2019-04-03 18:15:                         | 33 2019-04-03 18:15:33 | cn=spankey_centos6,ou=Loic,o=D | 192.168.3.233 | 78.141.172.206 | 58ROU550 🗉      | AUDIT    | 11 Bytes     | View                       |
| SpanKey           | ✓ spankey_shell                   | 2019-04-03 18:15:                         | 33 2019-04-03 18:15:33 | cn=spankey_centos6,ou=Loic,o=D | 192.168.3.233 | 78.141.172.206 | 58ROU550 🖲      | TERM     | 87 Bytes     | View                       |
| SpanKey           | ✓ spankey_shell                   | 2019-04-03 18:15:                         | 32 2019-04-03 18:15:32 | cn=spankey_debian9.ou=Loic.o=D | 192.168.3.233 | 78.141.172.206 | U0ZBRBO5        | AUDIT    | 11 Bytes     | View                       |
| SpanKey           | ✓ spankey_shell                   | 2019-04-03 18:15:                         | 32 2019-04-03 18:15:32 | cn=spankey_debian9,ou=Loic,o=D | 192.168.3.233 | 78.141.172.206 | U0ZBRBO5        | TERM     | 92 Bytes     | View                       |
| SpanKey           | ✓ spankey_shell                   | 2019-04-03 18:15:                         | 32 2019-04-03 18:15:32 | cn=spankey_ubuntu18.ou=Loic.o= | 192.168.3.233 | 78.141.172.206 | K5J0S4A0 🗉      | AUDIT    | 11 Bytes     | View                       |
| SpanKey           | ✓ spankey_shell                   | 2019-04-03 18:15:                         | 32 2019-04-03 18:15:32 | cn=spankey_ubuntu18.ou=Loic.o= | 192.168.3.233 | 78.141.172.206 | K5J0S4A0 1      | TERM     | 94 Bytes     | View                       |
| SpanKey           | ✓ spankey_shell                   | 2019-04-03 18:15:                         | 31 2019-04-03 18:15:32 | cn=spankey_ubuntu16.ou=Loic.o= | 192.168.3.233 | 78.141.172.206 | T3Y7QZLG I      | AUDIT    | 11 Bytes     | View                       |
| SpanKey           | ✓ spankey_shell                   | 2019-04-03 18:15:                         | 31 2019-04-03 18:15:32 | cn=spankey_ubuntu16.ou=Loic.o= | 192.168.3.233 | 78.141.172.206 | T3Y7QZLG        | TERM     | 94 Bytes     | View                       |
| SpanKey           | ✓ spankey_shell                   | 2019-04-03 17:44:                         | 10 2019-04-03 17:44:10 | cn=spankey_ubuntu19.ou=Loic.o= | 192.168.3.233 | 78.141.172.206 | H4909RVJ 🗉      | AUDIT    | 11 Bytes     | View                       |
| SpanKey           | ✓ spankey_shell                   | 2019-04-03 17:44:                         | 10 2019-04-03 17:44:10 | cn=spankey_ubuntu19.ou=Loic.o= | 192.168.3.233 | 78.141.172.206 | H4909RVJ 🖲      | TERM     | 86 Bytes     | View                       |
| SpanKey           | ✓ spankey_shell                   | 2019-04-03 17:44:                         | 09 2019-04-03 17:44:10 | cn=spankey_fedora29,ou=Loic,o= | 192.168.3.233 | 78.141.172.206 | TIICE2X0        | AUDIT    | 11 Bytes     | View                       |
| SpanKey           | ✓ spankey_shell                   | 2019-04-03 17:44:                         | 09 2019-04-03 17:44:10 | cn=spankey_fedora29,ou=Loic,o= | 192.168.3.233 | 78.141.172.206 | TIICE2X0 🗉      | TERM     | 89 Bytes     | View                       |
| SpanKey           | ✓ spankey_shell                   | 2019-04-03 17:44:                         | 07 2019-04-03 17:44:07 | cn=spankey scientific.ou=Loic  | 192.168.3.233 | 78.141.172.206 | Y5KDPJ76        | AUDIT    | 11 Bytes     | View                       |
| SpanKey           | ✓ spankey_shell                   | 2019-04-03 17:44:                         | 07 2019-04-03 17:44:07 | cn=spankey scientific.ou=Loic  | 192.168.3.233 | 78.141.172.206 | Y5KDPJ76 🖲      | TERM     | 90 Bytes     | View                       |
| SpanKey           | ✓ spankey_shell                   | 2019-04-03 17:44:                         | 06 2019-04-03 17:44:06 | cn=spankey_centos7,ou=Loic,o=D | 192.168.3.233 | 78.141.172.206 | XVE8PQ9A 🖲      | AUDIT    | 11 Bytes     | View                       |
| SpanKey           | ✓ spankey_shell                   | 2019-04-03 17:44:                         | 06 2019-04-03 17:44:06 | cn=spankey_centos7,ou=Loic,o=D | 192.168.3.233 | 78.141.172.206 | XVE8PQ9A 🖲      | TERM     | 87 Bytes     | View                       |
| SpanKey           | ✓ spankey shell                   | 2019-04-03 17:44:                         | 04 2019-04-03 17:44:04 | cn=spankey_centos6,ou=Loic,o=D | 192.168.3.233 | 78.141.172.206 | V9RT5K0V        | AUDIT    | 11 Bytes     | View                       |
| SpanKey           | ✓ spankey_shell                   | 2019-04-03 17:44:                         | 04 2019-04-03 17:44:04 | cn=spankey_centos6.ou=Loic.o=D | 192.168.3.233 | 78.141.172.206 | V9RT5K0V I      | TERM     | 87 Bytes     | View                       |
| SpanKey           | ✓ spankey_shell                   | 2019-04-03 17:44:                         | 04 2019-04-03 17:44:04 | cn=spankey_debian9,ou=Loic,o=D | 192.168.3.233 | 78.141.172.206 | 1ZW5YJL0        | AUDIT    | 11 Bytes     | View                       |
| SpanKey           | ✓ spankey_shell                   | 2019-04-03 17:44:                         | 04 2019-04-03 17:44:04 | cn=spankey_debian9,ou=Loic,o=D | 192.168.3.233 | 78.141.172.206 | 1ZW5YJL0 🖲      | TERM     | 92 Bytes     | View                       |
| SpanKey           | <ul> <li>spankey_shell</li> </ul> | 2019-04-03 17:44:                         | 03 2019-04-03 17:44:03 | cn=spankey_ubuntu18.ou=Loic.o= | 192.168.3.233 | 78.141.172.206 | Y5DODGLZ        | AUDIT    | 11 Bytes     | View                       |
| SpanKey           | ✓ spankey shell                   | 2019-04-03 17:44:                         | 03 2019-04-03 17:44:03 | cn=spankey_ubuntu18.ou=Loic.o= | 192.168.3.233 | 78.141.172.206 | Y5DODGLZ        | TERM     | 88 Bytes     | View                       |
| SpanKey           | ✓ spankey_shell                   | 2019-04-03 17:44:                         | 03 2019-04-03 17:44:03 | cn=spankey_ubuntu16.ou=Loic.o= | 192.168.3.233 | 78.141.172.206 | JW60GXK9        | AUDIT    | 11 Bytes     | View                       |
| SpanKey           | ✓ spankey shell                   | 2019-04-03 17:44                          | 03 2019-04-03 17:44:03 | cn=spankey_ubuntu16.ou=Loic.o= | 192.168.3.233 | 78.141.172.206 | JW60GXK9        | TERM     | 88 Bytes     | View                       |
| SpanKey           | ✓ spankey shell                   | 2019-04-03 17:17:                         | 37 2019-04-03 17:17:41 | cn=spankey ubuntu16.ou=Loic.o= | 192.168.3.233 | 78.141.172.206 | KKOUGCYK I      | AUDIT    | 11 Bytes     | View                       |
| SpanKey           | ✓ spankey shell                   | 2019-04-03 17:17:                         | 37 2019-04-03 17:17:41 | cn=spankey_ubuntu16.ou=Loic.o= | 192.168.3.233 | 78.141.172.206 | KKOUGCYK I      | TERM     | 163 Bytes    | View                       |
| SpanKey           | ✓ spankey shell                   | 2019-04-03 17:16                          | 52 2019-04-03 17:16:52 | cn=spankey_ubuntu19.ou=Loic.o= | 192,168.3.233 | 78,141,172,206 | GEH3MGRE        | AUDIT    | 11 Bytes     | View                       |
|                   | 9.0.10                            |                                           |                        |                                |               |                |                 |          |              |                            |

Under the Recorded Sessions databases, 2 types of record are available:

- > **TERM** : This is a graphical session record
- > AUDIT : This is the command and file events record

Click on view button to see the recorded sessions/logs

Other informations like client, Session duration, User DN, User IP, Host IP and Session ID are also useful here.

This is an example of auditd logs available through WebADM Admin GUI under databases > Recorded Sessions. Click on View button on an AUDIT log type to consult auditd logs:

```
[2019-04-15 14:49:34] [1234] Executed command '/bin/bash' (pid 25851) in '/home/yoann' as
501:100
[2019-04-15 14:49:34] [1234] > Event 'execve' returned success with code 0
[2019-04-15 14:49:34] [1235] Executed command '/usr/bin/id -gn' (pid 25859) in
```

'/home/yoann' as 501:100 [2019-04-15 14:49:34] [1235] > Event 'execve' returned success with code 0 [2019-04-15 14:49:34] [1236] Executed command '/usr/bin/id -un' (pid 25861) in '/home/yoann' as 501:100 [2019-04-15 14:49:34] [1236] > Event 'execve' returned success with code 0 [2019-04-15 14:49:34] [1238] Executed command 'ls /etc/bash completion.d' (pid 25865) in '/home/yoann' as 501:100 [2019-04-15 14:49:34] [1238] > Event 'execve' returned success with code 0 [2019-04-15 14:49:34] [1239] Executed command 'uname -o' (pid 25867) in '/home/yoann' as 501:100 [2019-04-15 14:49:34] [1239] > Event 'execve' returned success with code 0 [2019-04-15 14:49:34] [1240] Executed command 'pkg-config --variable=completionsdir bashcompletion' (pid 25869) in '/home/yoann' as 501:100 [2019-04-15 14:49:34] [1240] > Event 'execve' returned success with code 0 [2019-04-15 14:49:34] [1241] Executed command '/bin/sh /usr/libexec/grepconf.sh -c' (pid 25870) in '/home/yoann' as 501:100 [2019-04-15 14:49:34] [1241] > Event 'execve' returned success with code 0 [2019-04-15 14:49:34] [1242] Executed command 'grep -qsi ^COLOR.\*none /etc/GREP\_COLORS' (pid 25871) in '/home/yoann' as 501:100 [2019-04-15 14:49:34] [1242] > Event 'execve' returned success with code 0 [2019-04-15 14:49:34] [1243] Executed command '/usr/bin/tty -s' (pid 25873) in '/home/yoann' as 501:100 [2019-04-15 14:49:34] [1243] > Event 'execve' returned success with code 0 [2019-04-15 14:49:34] [1244] Executed command '/usr/bin/tput colors' (pid 25874) in '/home/yoann' as 501:100 [2019-04-15 14:49:34] [1244] > Event 'execve' returned success with code 0 [2019-04-15 14:49:34] [1245] Executed command '/usr/bin/dircolors --sh /etc/DIR COLORS.256color' (pid 25876) in '/home/yoann' as 501:100 [2019-04-15 14:49:34] [1245] > Event 'execve' returned success with code 0 [2019-04-15 14:49:34] [1246] Executed command '/usr/bin/grep -qi ^COLOR.\*none /etc/DIR COLORS.256color' (pid 25877) in '/home/yoann' as 501:100 [2019-04-15 14:49:34] [1246] > Event 'execve' returned success with code 0 [2019-04-15 14:49:34] [1247] Executed command '/usr/bin/id -u' (pid 25879) in '/home/yoann' as 501:100 [2019-04-15 14:49:34] [1247] > Event 'execve' returned success with code 0 [2019-04-15 14:49:39] [1248] Executed command 'ps faux' (pid 25880) in '/home/yoann' as 501:100 [2019-04-15 14:49:39] [1248] > Event 'execve' returned success with code 0 [2019-04-15 14:49:41] [1249] Executed command 'sh /tmp/test.sh' (pid 25886) in '/home/yoann' as 501:100 [2019-04-15 14:49:41] [1249] > Event 'execve' returned success with code 0 [2019-04-15 14:50:05] [1250] Executed command 'scp /tmp/test.sh yoann@192.168.3.181:/Users/yoann/Desktop/' (pid 25907) in '/home/yoann' as 501:100 [2019-04-15 14:50:05] [1250] > Event 'execve' returned success with code 0 [2019-04-15 14:50:05] [1251] Executed command '/usr/bin/ssh -x -oForwardAgent=no oPermitLocalCommand=no -oClearAllForwardings=yes -l yoann -- 192.168.3.181 scp -t /Users/yoann/Desktop/' (pid 25908) in '/home/yoann' as 501:100 [2019-04-15 14:50:05] [1251] > Event 'execve' returned success with code 0

### 4.2.8 Sudoers Policy Plugin

Since SpanKey Client for Linux v2.2.0 and SpanKey Server v2.0.5-1, you can use Sudo Commands with SpanKey. There is an advanced section that you may use in WebADM to apply the full syntax of the sudoers file (global options, global aliases and rules). Then, the rules coming from Spankey policies (global, user, and client policy) will be appended. So the priority order of the rules are:

- 1. Client policy
- 2. User policy
- 3. Global policy
- 4. Rules from the advanced section

Run the following command sudo - V to check if SpanKey sudoers policy plugin has been successfully loaded:

\$ ssh -i centos7 centos7@192.168.3.120

Welcome to SpanKey SSH Server. This is a demonstration by RCDEVS SA.

Session recording is enabled. Audit logs recording is enabled. Session lock idle time is 10 minutes. Session's max duration is 30 minutes.

[centos7@centos7-client ~]\$ sudo -V
Sudo version 1.8.23

SpanKey sudoers policy plugin version 2.3.0 Copyright 2010-2019 RCDevs SA, All rights reserved.

Sudoers file grammar version 46 Sudoers I/O plugin version 2.3.0 [centos7@centos7-client ~]\$ exit exit

>>>> Session's duration was aprox 6 seconds <<<<

Connection to 192.168.3.120 closed.

Authorized sudo commands can be set in WebADM GUI > Applications > SSH Public Key Server (SpanKey) v2.0.5-1 > Configure > Privilege Elevation:

| LDAP Server (RCDevs Directory) | Web NUM Enterprise Edition v1.7.5                                                |   |
|--------------------------------|----------------------------------------------------------------------------------|---|
| RCDevs Directory (2)           | Copyright © 2010-2019 RCDevs SA, All Rights Reserved                             | 2 |
|                                | A Home Admin Create Search Import Databases Statistics Applications About Logout |   |
| 🗉 🏠 <u>o=Root</u> (12)         | Privilege Elevation                                                              |   |
| 🗉 🥝 <u>cn=admin</u>            |                                                                                  |   |
| cn=centos6                     | (ALL) / DIN/IS<br>(ALL) /usr/bin/yum                                             |   |
| cn=centos7                     | (ALL) /usr/bin/apt-get<br>Sudo Commands (ALL) /usr/bin/package-cleanup           |   |
| 🖸 🧻 <u>cn=debian10</u>         | (ALL) /sbin/reboot<br>(ALL) /usr/sbin/reboot                                     |   |
| 🖸 🧻 <u>cn=debian9</u>          | (ALL) /sbin/shutdown                                                             |   |
| cn=fedora29                    | Simple sudo authorized commands in the 'sudoers' format.                         |   |
| cn=fedora30                    | A command should be configured without the left part (before '=').               |   |
| 🗉 🚕 cn=ppolicy                 |                                                                                  |   |
| 🖸 📋 <u>cn=test-user</u>        |                                                                                  |   |
| 🖸 📋 <u>cn=ubuntu16</u>         | Sudo Advanced                                                                    |   |
| 🗉 🧻 <u>cn=ubuntu18</u>         |                                                                                  |   |
| 🖸 📋 <u>cn=ubuntu19</u>         |                                                                                  |   |
| Create / Search                | General sudoers generic file to be applied before spare sudo commands.           |   |
| Create / Search                | SSH Options                                                                      |   |
| Details / Check                | Source Address Filter                                                            |   |

Run the following command **sudo** -1 to check the rights and the set of rules:

```
$ ssh -i centos7 centos7@192.168.3.120
Welcome to SpanKey SSH Server.
This is a demonstration by RCDEVS SA.
Session recording is enabled.
Audit logs recording is enabled.
Session lock idle time is 10 minutes.
Session's max duration is 30 minutes.
[centos7@centos7-client ~]$ sudo -l
User centos7 may run the following commands on centos7-client:
    (ALL) /bin/ls
    (ALL) /usr/bin/yum
    (ALL) /usr/bin/apt-get
    (ALL) /usr/bin/package-cleanup
    (ALL) /sbin/reboot
    (ALL) /usr/sbin/reboot
    (ALL) /sbin/shutdown
    (ALL) /usr/sbin/shutdown
[centos7@centos7-client ~]$ exit
exit
>>>> Session's duration was aprox 4 seconds <<<<
Connection to 192.168.3.120 closed.
$
```

The SpanKey client setup script asks us during the setup if we want to enable SpanKey for OpenSSH and we reply Yes to this question.

This action involves changing / etc/ssh/sshd\_config configuration file. The script edit the following parameters:

AuthorizedKeysCommand /opt/spankey/libexec/authorized\_keys AuthorizedKeysCommandUser root PermitUserEnvironment yes UsePAM yes

Depending on the SSHd version, you might need to use AuthorizedKeysCommandRunAs instead of AuthorizedKeysCommandUser. Restart SSHd if you change the configuration.

service sshd restart

## 4.4 NSS Provider

### 4.4.1 RHEL & CentOS

The SpanKey client setup script asks us during the setup if we want to enable SpanKey for NSCD and we reply Yes to this question.

This action involves changing /etc/nsswitch.conf configuration file.

The script edit the following parameters:

passwd: files spankey sss shadow: file sss group: files spankey sss

Restart NSCD to apply the configuration:

service nscd restart

### 4.4.2 Debian & Ubuntu

The SpanKey client setup script asks us during the setup if we want to enable SpanKey for NSCD and we reply Yes to this question.

This action involves changing /etc/nsswitch.conf configuration file.

passwd: compat spankey
shadow: compat
group: compat spankey

# 4.4.3 getent passwd/group tests

To check if your LDAP users are well returned on your spankey\_client, you can use the following command:

### getent passwd

This command should return all LDAP accounts allowed for this host. An LDAP account can be returned only if the account is extended to UNIX. Please refer to step **5.0** Users/Groups Management to know how to activate/extend an LDAP account for SpanKey usage).

[root@webadm temp]# getent passwd #### The following accounts are local accounts root:x:0:0:root:/root:/bin/bash bin:x:1:1:bin:/bin:/sbin/nologin daemon:x:2:2:daemon:/sbin:/sbin/nologin adm:x:3:4:adm:/var/adm:/sbin/nologin lp:x:4:7:lp:/var/spool/lpd:/sbin/nologin sync:x:5:0:sync:/sbin:/bin/sync shutdown:x:6:0:shutdown:/sbin:/sbin/shutdown halt:x:7:0:halt:/sbin:/sbin/halt mail:x:8:12:mail:/var/spool/mail:/sbin/nologin operator:x:11:0:operator:/root:/sbin/nologin games:x:12:100:games:/usr/games:/sbin/nologin ftp:x:14:50:FTP User:/var/ftp:/sbin/nologin nobody:x:99:99:Nobody:/:/sbin/nologin dbus:x:81:81:System message bus:/:/sbin/nologin polkitd:x:999:998:User for polkitd:/:/sbin/nologin avahi:x:70:70:Avahi mDNS/DNS-SD Stack:/var/run/avahi-daemon:/sbin/nologin avahi-autoipd:x:170:170:Avahi IPv4LL Stack:/var/lib/avahi-autoipd:/sbin/nologin postfix:x:89:89::/var/spool/postfix:/sbin/nologin sshd:x:74:74:Privilege-separated SSH:/var/empty/sshd:/sbin/nologin admin:x:1000:1000:admin:/home/admin:/bin/bash nscd:x:28:28:NSCD Daemon:/:/sbin/nologin systemd-bus-proxy:x:998:996:systemd Bus Proxy:/:/sbin/nologin systemd-network:x:192:192:systemd Network Management:/:/sbin/nologin tss:x:59:59:Account used by the trousers package to sandbox the tcsd daemon:/dev/null:/sbin/nologin webadm:x:997:995::/opt/webadm:/bin/bash mysgl:x:27:27:MariaDB Server:/var/lib/mysgl:/sbin/nologin ntp:x:38:38::/etc/ntp:/sbin/nologin tcpdump:x:72:72::/:/sbin/nologin radiusd:x:95:95:radiusd user:/var/lib/radiusd:/sbin/nologin spankey:x:996:1001:SpanKey Client System User:/opt/spankey:/sbin/nologin

```
#### The following accounts are LDAP accounts
```

Administrateur:x:1111:111::/home/administrateur:/bin/bash quick:x:500:100::/home/quick:/bin/bash yoann:x:1010:100::/home/yoann:/bin/bash test\_user:x:500:100::/home/test\_user:/bin/bash

### Note

« getent passwd » command may take few seconds to yield results.

After the getent passwd command, you should have the following result in /opt/webadm/logs/webadm.log (server

[2018-05-22 17:11:25] [192.168.3.178] [SpanKey:AFA5ES1I] New spankeyNSSList SOAP request [2018-05-22 17:11:25] [192.168.3.178] [SpanKey:AFA5ES1I] > Database: user [2018-05-22 17:11:25] [192.168.3.178] [SpanKey:AFA5ES1I] > Client ID: my\_client\_id [2018-05-22 17:11:25] [192.168.3.178] [SpanKey:AFA5ES1I] Registered spankeyNSSList request [2018-05-22 17:11:25] [192.168.3.178] [SpanKey:AFA5ES1I] Found 4 posix users [2018-05-22 17:11:25] [192.168.3.178] [SpanKey:AFA5ES1I] Sent success response

To check if your LDAP groups are well returned on your spankey client machine, you can use the following command:

getent group

Note that only activated LDAP groups will be returned with this command. Please refer to step 5.0 Users/Groups Management to know how to activate/extend an LDAP group for SpanKey usage).

[root@we2yo tmp]# getent group #### The following groups are local groups root:x:0: bin:x:1: daemon:x:2: sys:x:3: adm:x:4: tty:x:5: disk:x:6: lp:x:7: mem:x:8: kmem:x:9: wheel:x:10: cdrom:x:11: mail:x:12:postfix man:x:15: dialout:x:18:webadm floppy:x:19: games:x:20: tape:x:30: video:x:39: ftp:x:50: lock:x:54: audio:x:63: nobody:x:99: users:x:100: avahi autaindev.170.

avanit-aurothn:x:t/o: utmp:x:22: utempter:x:35: ssh keys:x:999: input:x:998: systemd-journal:x:190: systemd-bus-proxy:x:997: systemd-network:x:996: dbus:x:81: polkitd:x:995: dip:x:40: tss:x:59: postdrop:x:90: postfix:x:89: chrony:x:994: sshd:x:74: mysql:x:993: webadm:x:1000: ldap:x:55: slocate:x:21: nscd:x:28: tcpdump:x:72: cgred:x:992: docker:x:991: radiusd:x:990: toto:x:1003: apache:x:48: stapusr:x:156: stapsys:x:157: stapdev:x:158: #### The following groups are LDAP groups Administrateurs de l'entreprise:x:100:Administrateur Admins du domaine:x:101:Administrateur, yoann, vagrant ITWeb:x:103:vagrant Invités du domaine:x:110: testgroup:x:100:testadfs,vagrant webadm admins:x:102:yoann yotesting:x:10000:

After the getent group command, you should have the following result in /opt/webadm/logs/webadm.log (server side) if the command has worked successfully:

```
[2019-04-15 14:49:33] [192.168.3.178] [SpanKey:GMX0P188] New spankeyNSSList SOAP
request
[2019-04-15 14:49:33] [192.168.3.178] [SpanKey:GMX0P188] > Database: group
[2019-04-15 14:49:33] [192.168.3.178] [SpanKey:GMX0P188] > Client ID: my_client_id
[2019-04-15 14:49:33] [192.168.3.178] [SpanKey:GMX0P188] Registered spankeyNSSList
request
[2019-04-15 14:49:33] [192.168.3.178] [SpanKey:GMX0P188] Found 7 NSS groups
[2019-04-15 14:49:33] [192.168.3.178] [SpanKey:GMX0P188] Sent success response
```

# 5. Users/Groups Management

### 5.1 Users Management (Activation)

To enable your LDAP users to be propagated as Linux accounts, and to work with the SpanKey, they must be extended with "Unix Account" object class. This is done in the WebADM graphical interface (can be done as a batch jobs as well) as follows:

- 1. Choose LDAP account that you like to extend.
- 2. Make sure the account is a WebADM account. If not, you must first extend the account with WebADM object class.
- 3. Choose WebADM Account in Add Selector. Click Add.
- 4. Choose UNIX Account in the Add Extension selector. Click Add.

| LDAP Server (OpenLDAP)                                                                                                    | WebADM Freeware                                                                                                    | Edition v1.6.8-4                                                                                                    |                                                                                                    |
|----------------------------------------------------------------------------------------------------|----------------------------------------------------------------------------------------------------|----------------------------------------------------------------------------------------------------|----------------------------------------------------------------------------------------------------|
| 👌 OpenLDAP (2)                                                                                                    | Copyright © 2010-2018 RCDevs                                                                                                    |                                                                                                    |                                                                                                    |
| 🕀 🐼 dc=WebADM                                                                                                    | Admin Create                                                                                                    | Search Import Databases Statistics                                                                                                    | Applications About Logout                                                                                                    |
|                                                                                                    | LDAP Actions                                                                                                    | Object cn=test_user.o=Root                                                                                                    | Application Actions                                                                                                    |
| <ul> <li>Image: Create / Search Details / Check</li> <li>Create / Search Details / Check</li> <li>Create / Search Details / Check</li> </ul> | <ul> <li>Delete this object</li> <li>Copy this object</li> <li>Move this object</li> <li>Export to LDIF</li> <li>Change password</li> <li>Create certificate</li> <li>Unlock WebApp access</li> <li>Advanced edit mode</li> </ul> | Object class(es):       person, webadmAccount         Account is unique:       Yes (in o=root)         WebADM settings:       1 settings [CONFIGURE]         WebADM data:       None [EDIT]         User activated:       Yes Deactivate ①         Logs and inventory:       WebApp, WebSrv, Inventory | Secure Password Reset (1 actions)<br>User Self-Registration (1 actions)<br>MFA Authentication Server (13 actions)<br>SMS Hub Server (1 actions)<br>SSH Public Key Server (3 actions)<br>OR Login & Signing Server (8 actions) |
|                                                                                                    | Object Name                                                                                                    | test_user                                                                                                    | Rename                                                                                                    |
|                                                                                                    | Add Attribute (10)                                                                                                    | Description / Note                                                                                                    | Add                                                                                                    |
|                                                                                                    | Add Extension (1)                                                                                                    | UNIX Account                                                                                                    | Add                                                                                                    |
|                                                                                                    | Last Name<br>[add values]                                                                                                    | test_user                                                                                                    |                                                                                                    |
|                                                                                                    | Login Name<br>[add values]                                                                                                    | test_user                                                                                                    |                                                                                                    |
|                                                                                                    | WebADM Settings                                                                                                    | Edit Application                                                                                                    | n Settings                                                                                                    |
|                                                                                                    | [delete attribute]                                                                                                    | OpenOTP.Login Mode: LDAPOTP                                                                                                    |                                                                                                    |
|                                                                                                    |                                                                                                    | Apply Changes / Delete Selected                                                                                                    |                                                                                                    |

1. Enter the following information and click **Proceed**. Click on **Extend** Object.

| LDAP Server (OpenLDAP) C                              | WebADIM Freeware Edition v1.6.8-4<br>Copyright © 2010-2018 RCDevs SA, All Rights Reserved                |
|-------------------------------------------------------|----------------------------------------------------------------------------------------------------|
| 🗄 🐼 dc=WebADM                                         | Admin Create Search Import Databases Statistics Applications About Logout                                |
|                                                       | Add Extension UNIX Account to <u>cn=test_user.o=Root</u><br>In order to add the objectclass UNIX Account |
| Create / Search<br>Details / Check<br>Create / Search | Mandatory attribute(s).                                                                                  |
| T Details / Check                                     | UID Number 500                                                                                           |
|                                                       | GID Number 100                                                                                           |
|                                                       | Home Directory /home/test_user                                                                           |
|                                                       | Optional attributes                                                                                      |
|                                                       | Login Shell /bin/bash                                                                                    |
|                                                       | General Information                                                                                      |
|                                                       | Description / Note                                                                                       |
|                                                       | Proceed Cancel                                                                                           |

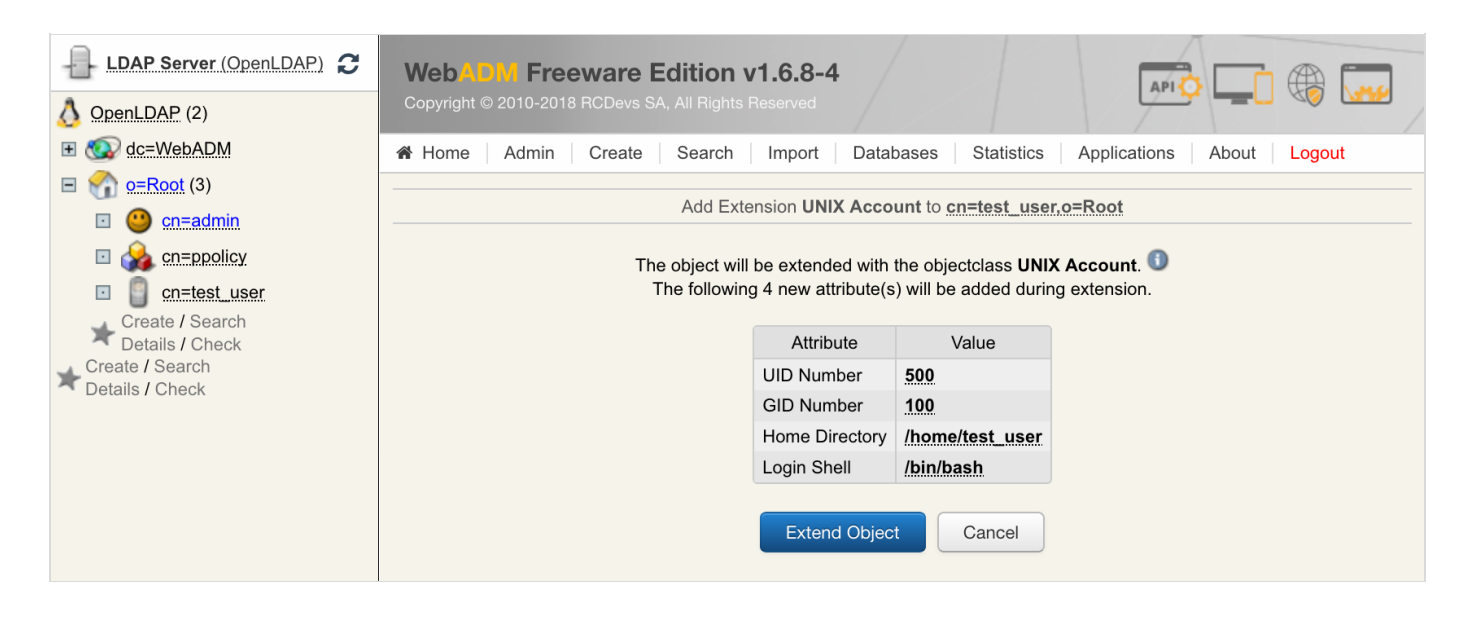

Now, the LDAP Account is extended for UNIX Authentication.

### 5.2 Groups Management (Activation)

To enable your LDAP groups to be propagated as Linux groups, and to work with the SpanKey, it must be extended with "Unix Group" object class. This is done in the WebADM graphical interface (can be done as a batch jobs as well) as follows:

- 1. Choose LDAP group that you like to extend.
- 2. Choose UNIX Group in the Add Extension selector. Click Add.
- 3. Enter the required information and click **Proceed**. Click on **Extend** Object.

Now, the LDAP group is extended for UNIX usage.

### 5.3 Auto increment UIDnumber and GIDnumber during user/group activation

In order to auto increment UID and GUI numbers during user/group activation, you have to create an LDAP Option Sets object. Login on the WebADM Admin GUI > Admin tab> LDAP Option Sets > Add OptionSet. On the next screen, name your OptionSet:

|                    | Mandatory attributes                                |        |
|--------------------|-----------------------------------------------------|--------|
| Container          | dc=OptionSets,dc=WebADM                             | Select |
| Common Name        | UID_GUID auto_increment                             |        |
| WebADM Object Type | WebADM Option Set (OptionSet)                       |        |
|                    | Optional attributes                                 |        |
| WebADM Settings    | You can edit this attribute once object is created. |        |
| Description / Note |                                                     |        |

### Click **Proceed** button and on the next page click on **Create Object**:

| Confirm | Create Configurati | ion Object of Type OptionSet | nSets |
|---------|--------------------|------------------------------|-------|
|         | Attribute          | Value                        |       |
|         | DN                 | cn=UID_GUID auto_incremen    |       |
|         | Common Name        | UID_GUID auto_increment      |       |
|         | WebADM Object Type | OptionSet                    |       |
|         | C                  | reate Object                 |       |

You are now on the **Option Set** configuration page:

|   | Disable Option Set                                                                                                   | Ves  No (default)                                                                                                    |         |
|---|----------------------------------------------------------------------------------------------------|----------------------------------------------------------------------------------------------------|---------|
| / | Target Subtree                                                                                                    | o=Root                                                                                                    | Select  |
|   | The LDAP tree the options                                                                                            | et applies to.                                                                                                    |         |
| 2 | Tree Root Context                                                                                                    | o=Root                                                                                                    | Select  |
|   | Set a forced LDAP tree vie<br>The tree root context will fi<br>Note: Does not apply for se                           | w base for any administrators existing inside the target subtree.<br>Iter SQL audit logs entries based on the user DN in every entry.<br>uper administrators.                                     |         |
| 2 | Unicity Check Context                                                                                                | o=Root                                                                                                    | Select  |
|   | Context within which uniqu                                                                                           | e attributes unicity is verified.                                                                                                    |         |
|   | Certificate Signing Mode                                                                                             | Rsign (Default) \$                                                                                                    |         |
|   | Rsign: Use embedded We<br>External: Use HTML forms                                                                   | bADM Rsign PKI to sign certificate requests (recommended).<br>with copy/paste (needed for using an external CA).                                                                                  |         |
|   | WebADM Account Quota                                                                                                 |                                                                                                    |         |
|   | The quota represents the r<br>Quotas can be defined at a<br>WebADM will recursively o<br>Note: Does not apply for si | naximum number of activated WebADM accounts the subtree may co<br>several levels in the LDAP tree.<br>heck the number of activated accounts honors any quota in the chain<br>uper administrators. | ontain. |
|   | LDAP Creation Defaults                                                                                               |                                                                                                    |         |
|   | Comma-separated list of d                                                                                            | efault attribute values automatically filled when creating LDAP objects                                                                                                    | s.      |

Configure the root LDAP treebase for the 3 first settings and click Apply. For Active Directory it should be something like dc=domain,dc=com according to your domain.

The OptionSet configuration is done and UIDnumber and GIDnumber will be automatically increased during user/group activation.

# 5.4 Active Directory Permissions

If you are working with Active Directory and during the UNIX extension you have a failure, it's probably due to rights permissions. That means your super\_admin doesn't have enough rights to add the UNIX class to the user and/or to write values on UNIX attributes. To fix it, login on the Active Directory server and run the following command through Powershell:

```
dsacls "CN=Users,DC=test,DC=local" /I:T /G 'TEST\webadm_admins:WPRP;objectClass'
dsacls "cn=users,dc=test,dc=local" /I:T /G 'TEST\webadmadmin:WPRP;uidnumber'
dsacls "cn=users,dc=test,dc=local" /I:T /G 'TEST\webadmadmin:WPRP;uidnumber'
dsacls "cn=users,dc=test,dc=local" /I:T /G 'TEST\webadmadmin:WPRP;unixhomedirectory'
dsacls "cn=users,dc=test,dc=local" /I:T /G 'TEST\webadmadmin:WPRP;loginshell'
dsacls "cn=users,dc=test,dc=local" /I:T /G 'TEST\webadmadmin:WPRP;loginshell'
dsacls "cn=users,dc=test,dc=local" /I:T /G 'TEST\webadmadmin:WPRP;description'
dsacls "cn=users,dc=test,dc=local" /I:T /G 'TEST\webadmadmin:WPRP;description'
```

Note that cn=users, dc=test, dc=local is the user search base defined in WebADM Local Domain, TEST is my NetBIOS domain name and webadmadmin is my super\_admin account.

For writting on AD administrators, rights previously settled are not enough because AdminSDHolder overwrites these rights every hour. So we need also to apply these rules on AdminSDHolder object and wait one hour that it's applied on all admin users and groups of the domain:

| <pre>dsacls "CN=AdminSDHolder,CN=System,DC=test,DC=local" /I:T /G</pre> |  |  |  |  |  |
|-------------------------------------------------------------------------|--|--|--|--|--|
| 'TEST\webadm_admins:WPRP;objectClass'                                   |  |  |  |  |  |
| <pre>dsacls "CN=AdminSDHolder,CN=System,DC=test,DC=local" /I:T /G</pre> |  |  |  |  |  |
| 'TEST\webadmadmin:WPRP;gidnumber'                                       |  |  |  |  |  |
| <pre>dsacls "CN=AdminSDHolder,CN=System,DC=test,DC=local" /I:T /G</pre> |  |  |  |  |  |
| 'TEST\webadmadmin:WPRP;uidnumber'                                       |  |  |  |  |  |
| <pre>dsacls "CN=AdminSDHolder,CN=System,DC=test,DC=local" /I:T /G</pre> |  |  |  |  |  |
| 'TEST\webadmadmin:WPRP;unixhomedirectory'                               |  |  |  |  |  |
| <pre>dsacls "CN=AdminSDHolder,CN=System,DC=test,DC=local" /I:T /G</pre> |  |  |  |  |  |
| 'TEST\webadmadmin:WPRP;loginshell'                                      |  |  |  |  |  |
| <pre>dsacls "CN=AdminSDHolder,CN=System,DC=test,DC=local" /I:T /G</pre> |  |  |  |  |  |
| 'TEST\webadmadmin:WPRP;description'                                     |  |  |  |  |  |
| <pre>dsacls "CN=AdminSDHolder,CN=System,DC=test,DC=local" /I:T /G</pre> |  |  |  |  |  |
| 'TEST\webadmadmin:WPRP;gecos'                                           |  |  |  |  |  |

Now, you should be able to perform the UNIX extension through WebADM GUI.

Within the extended LDAP object, click on SSH Public Key Server (Actions box) to generate a SSH Private Key for the user:

 In Application Action box, click on SSH Public Key Server (3 actions), and select the first item Register / Unregister SSH Public Key.

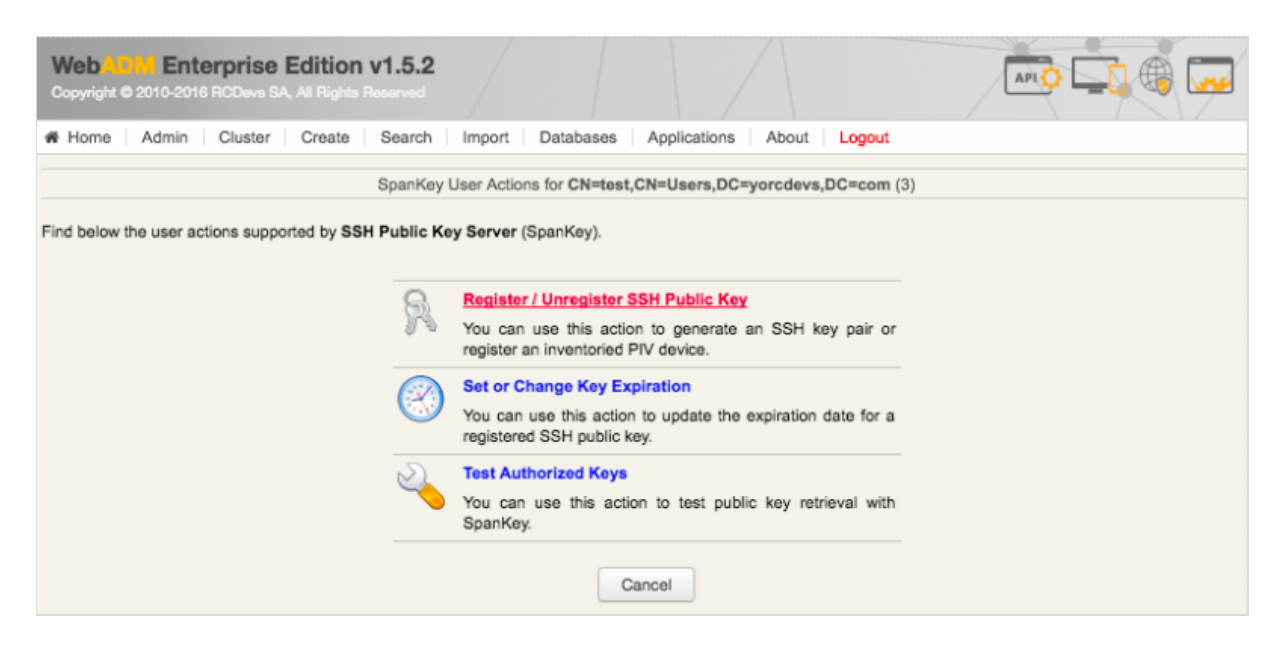

- 2. Configure your preferred Key Format and Key Length.
- 3. Configure key expiration (optional).
- 4. Click on Register.

| Web AD M Enterprise Edition v1.5.2<br>Copyright © 2010-2016 RODevs SA, All Rights Reserved                       |                                                                                                    |  |  |  |  |  |  |  |
|----------------------------------------------------------------------------------------------------|----------------------------------------------------------------------------------------------------|--|--|--|--|--|--|--|
| # Home   Admin   Cluster   Create   Search                                                                       | Import Databases Applications About Logout                                                                                                    |  |  |  |  |  |  |  |
| Register / Unregister SSH Public Key for CN=test,CN=Users,DC=yorcdevs,DC=com                                     |                                                                                                    |  |  |  |  |  |  |  |
| You can use this form to create a new SSH private key. F<br>Warning: Only RSA private keys can be exported as PP | Please click 'Register' to start generating your key pair.         K file for use with PuTTY.         Username:         test         Image: Construct of the start generating your key pair.         Image: Construct of the start generating your key pair.         Username:       test         Image: Construct of the start generating your key pair.         Image: Construct of the start generating your key pair.         Imag |  |  |  |  |  |  |  |
|                                                                                                    | Register Cancel                                                                                                    |  |  |  |  |  |  |  |

Your Public and Private Key are now generated by SpanKey server. Choose the format of the Private Key (OpenSSH or Putty) and click on Download Private Key button.

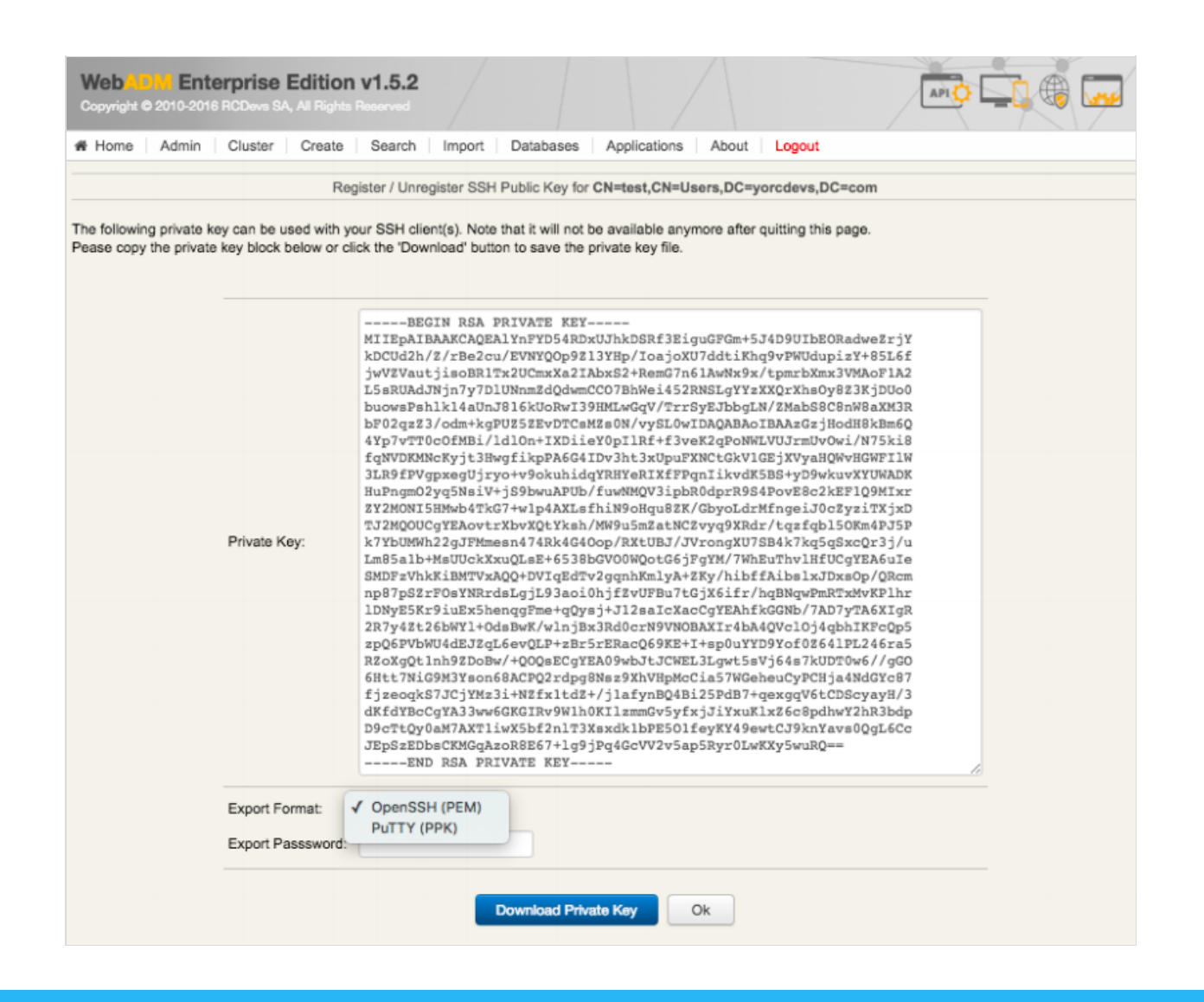

### Note

Register or Unregister of SSH Key can also be done through WebADM User Self-Services UI.

Now you can use the generated private key with your LDAP account, through SSH client or Putty and on any server where SpanKey Client is installed on. Without needing to deploy the user's public keys in authorized\_keys files. To test, connect with your private key on a server managed by SpanKey client, like below:

ssh -i MyPrivateKey.pem test@192.168.3.178
[test@192.168.3.178 ~]#

# 6. Video Tutorial

You Tube Play Video on Youtube

This manual was prepared with great care. However, RCDevs S.A. and the author cannot assume any legal or other liability for possible errors and their consequences. No responsibility is taken for the details contained in this manual. Subject to alternation without notice. RCDevs S.A. does not enter into any responsibility in this respect. The hardware and software described in this manual is provided on the basis of a license agreement. This manual is protected by copyright law. RCDevs S.A. reserves all rights, especially for translation into foreign languages. No part of this manual may be reproduced in any way (photocopies, microfilm or other methods) or transformed into machine-readable language

without the prior written permission of RCDevs S.A. The latter especially applies for data processing systems. RCDevs S.A. also reserves all communication rights (lectures, radio and television). The hardware and software names mentioned in this manual are most often the registered trademarks of the respective manufacturers and as such are subject to the statutory regulations. Product and brand names are the property of RCDevs S.A. © 2019 RCDevs SA, All Rights Reserved